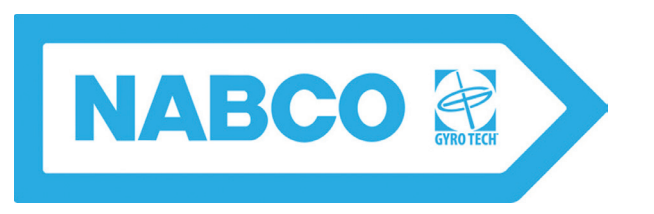

## GT20 Swing Door Operator Wiring and Programming Manual \*\*With GT20 Control\*\*

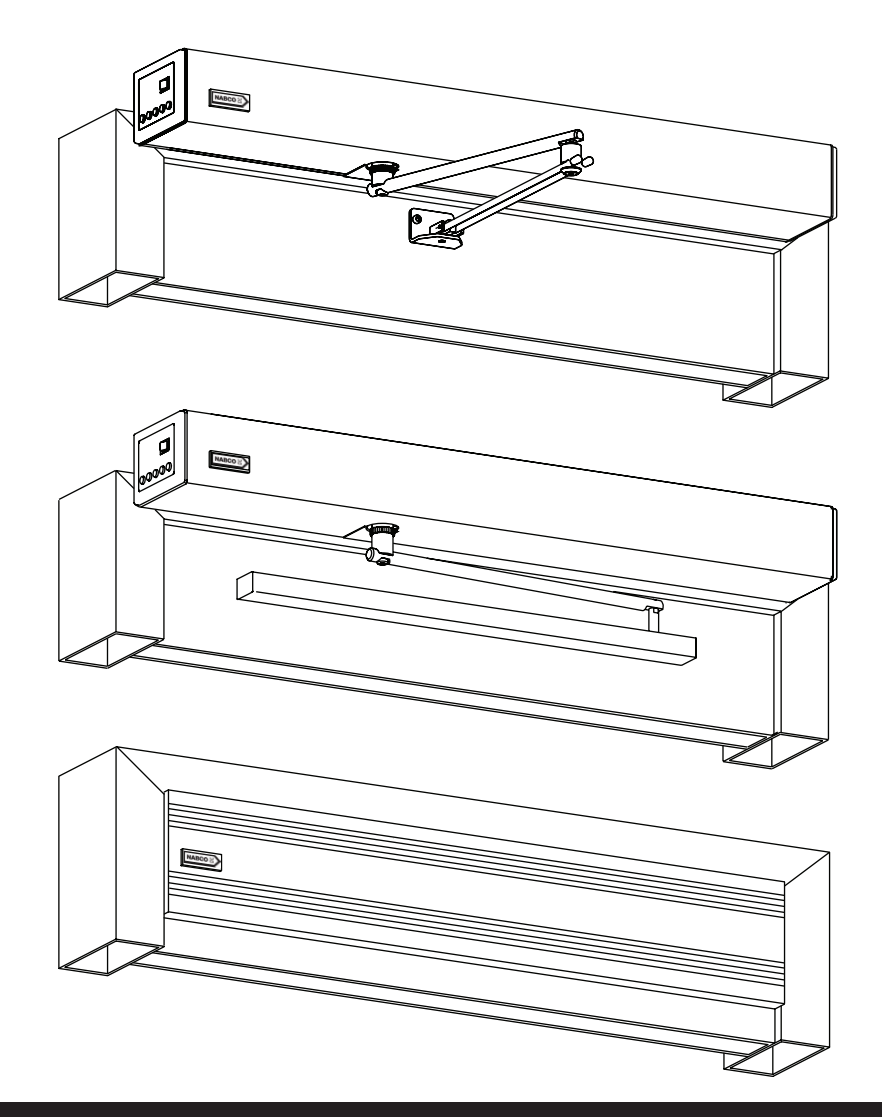

DN 1145

### <u>WARNING</u>

- Turn OFF all power to the Automatic Door if a Safety System is not working.
- Instruct the Owner to keep all power turned OFF until corrective action can be achieved by a NABCO
  - trained technician. Failure to follow these practices may result in serious consequences.
    - NEVER leave a Door operating without all Safety detection systems operational.

Part #C-00140 Rev. 10/7/16 THIS PAGE IS INTENTIONALLY LEFT BLANK

## Table of Contents

| Warning       | g Labels                                        |
|---------------|-------------------------------------------------|
| General       | Safety Recommendationsiii                       |
| CHADTED 1. SO | CODE 1-5                                        |
| Section 1a:   | To the Installer 1-5                            |
| Section 1a:   | Objective 1-5                                   |
| Section 15.   | Objective                                       |
| CHAPTER 2: 1  | 20 VAC GENERAL WIRING2-6                        |
| CHAPTER 3: TI | HE POWER/PROGRAM SELECTOR                       |
| Section 3a:   | Power Switch                                    |
| Section 3b:   | Program Selector Buttons                        |
| CHAPTER 4: PI | ROGRAMMING THE GT20 CONTROL4-8                  |
| CHAPTER 5: G  | ENERAL WIRING                                   |
| Section 5a:   | Activation Devices                              |
| Section 5b:   | Safety Devices (Optional)5-11                   |
| Section 5c:   | Safety with Monitoring Function5-12             |
| Section 5d:   | Locking Devices                                 |
| Section 5e:   | Single Swing Door5-14                           |
| Section 5f:   | Double Swing Door: Master                       |
| Section 5g:   | Double Swing Door: Slave5-16                    |
| Section 5h:   | Dual Pair/Simultaneous Pair: Side A5-17         |
| Section 5i:   | Dual Pair/Simultaneous Pair: Side B5-18         |
| Section 5j:   | Other                                           |
| Section 5k:   | Standard Wiring for Single Full-Automatic5-20   |
| Section 5I:   | Standard Wiring for Sim Pair Full-Automatic5-21 |
| CHAPTER 6: IN | IITIAL SETUP PROCEDURE 6-22                     |
| Section 6a:   | The Joystick                                    |
| Section 6b:   | Setup Procedure                                 |
| Section 6c:   | Reset Back to Factory Default                   |
| CHAPTER 7: PI | ROGRAMMING                                      |
| Section 7a:   | The Four Levels of Menu Navigation              |
| Section 7b:   | The Home Page                                   |
| Section 7c:   | Menu Selection                                  |

Rev. 10-7-16

| CHAPTER 8:                                                           | D                                          | OUBLE SWING DOORS                                                                                                    | 8-34                                           |
|----------------------------------------------------------------------|--------------------------------------------|----------------------------------------------------------------------------------------------------|------------------------------------------------|
| Section                                                              | 8a:                                        | Activation Input Connections:                                                                                                    |                                                |
| Section                                                              | 8b:                                        | Safety Element Connections:                                                                                                    |                                                |
| Section                                                              | 8c:                                        | EMY-IN Sensor Connections:                                                                                                    |                                                |
| Section                                                              | 8d:                                        | Electric Lock Connections:                                                                                                    |                                                |
| Section                                                              | 8e:                                        | Open/Close Settings                                                                                                    |                                                |
| Section                                                              | 8f:                                        | Sensor Signals                                                                                                    |                                                |
| Section                                                              | 8g:                                        | Emergency Stop                                                                                                    | 8-36                                           |
| Section                                                              | 8h:                                        | Check Connections                                                                                                    | 8-36                                           |
| Section                                                              | 8i:                                        | Interlock Operation                                                                                                    | 8-36                                           |
| Section                                                              | 8j:                                        | Check Connections                                                                                                    | 8-37                                           |
| CHAPTER 9:                                                           | RE                                         | ELAY PRINT                                                                                                    | 9-38                                           |
| Section                                                              | 9a:                                        | Install the Relay PCB Board                                                                                                    |                                                |
| Section                                                              | 9b:                                        | Program the Relay PCB Board                                                                                                    | 9-39                                           |
|                                                                      |                                            |                                                                                                    |                                                |
| CHAPTER 10                                                           | : Т                                        | ROUBLESHOOTING                                                                                                    | 10-41                                          |
| CHAPTER 10<br>Section                                                | : <b>1</b><br>10a:                         | ROUBLESHOOTING                                                                                                    | <b>10-41</b>                                   |
| CHAPTER 10<br>Section<br>Section                                     | <b>: 1</b><br>10a:<br>10b:                 | ROUBLESHOOTING         Malfunction with Error - No         Malfunction without an Error Code                                                              | <b> 10-41</b><br>10-41<br>10-45                |
| CHAPTER 10<br>Section<br>Section<br>CHAPTER 11                       | : T<br>10a:<br>10b:<br>: S                 | ROUBLESHOOTING                                                                                                    | <b>10-41</b><br>10-41<br>10-45<br><b>11-47</b> |
| CHAPTER 10<br>Section<br>Section<br>CHAPTER 11<br>Section            | : 1<br>10a:<br>10b:<br>: S<br>11a:         | <b>FROUBLESHOOTING</b> Malfunction with Error - No         Malfunction without an Error Code <b>OFTWARE UPDATE VIA USB</b> Preparation                    | 10-41<br>10-41<br>10-45<br>11-47<br>11-47      |
| CHAPTER 10<br>Section<br>Section<br>CHAPTER 11<br>Section<br>Section | : 7<br>10a:<br>10b:<br>: S<br>11a:<br>11b: | <b>FROUBLESHOOTING</b> Malfunction with Error - No         Malfunction without an Error Code <b>GOFTWARE UPDATE VIA USB</b> Preparation         Procedure |                                                |

## WARNING LABELS

Warning labels are universal and used to alert an individual of potential harm to one's self or to others. The following warning labels are listed in a hierarchy order that defines the most potential danger first, and the least potential danger last. Please refer to this page in the event that a warning label is displayed within this manual and further definition needs to be explained.

| DANGER     | Indicates potentially dangerous situations. Danger is used when there is a hazardous situation where there is a <i>high</i> probability of severe injury or death. It should not be considered for property damage unless personal injury risk is present.                                                 |
|------------|----------------------------------------------------------------------------------------------------|
| WARNING    | Indicates a hazardous situation which has <i>some</i> probability of severe injury. It should not be considered for property damage unless personal injury risk is present.                                                                                                    |
| CAUTION    | Indicates a hazardous situation which <i>may result in a minor injury</i> . Caution should not be used when there is a possibility of serious injury. Caution should not be considered for property damage accidents unless a personal injury risk is present.                                             |
| Attention: | A situation where material could be damaged or the function impaired.                                                                                                    |
| Notice:    | Indicates a statement of company policy as the message relates to the personal safety or protection of property. Notice should not be used when there is a hazardous situation or personal risk.                                                                                                    |
| Note:      | Indicates important information that provides further instruction.                                                                                                    |
|            | GENERAL SAFETY RECOMMENDATIONS                                                                                                    |
| DANGER     | According UL 325 8.4, Do Not mount Operator onto flammable surfaces!                                                                                                    |
| WARNING    | Read this "General Safety Recommendations" section before installing, operating or servicing the automatic door. Failure to follow these practices may result in serious consequences. If you do not understand the instruction, ask the installing qualified technician to teach you how to use the door. |
| WARNING    | Do not install, operate or service this product unless you have read and understand<br>the General Safety Recommendations, Warning Labels, Installation and Operating<br>Instructions contained in this manual. Failure to do so may result in bodily injury, or<br>property damage.                       |
| WARNING    | If the door appears broken or does not seem to work correctly, it should be immediately removed from service until repairs can be carried out or a qualified service technician is contacted for corrective action.                                                                                        |
| WARNING    | The GT20 Swing Door Operator Assembly must not be mounted within locations presenting explosion hazards. The presence of flammable gases or smoke represents a                                                                                                    |

considerable safety hazard.

# Attention: Any modifications of the installation that are not described in this manual are not approved by the manufacturer.

# Notice: This manual and the owner's manual must be given to and retained by the purchasing facility or end user.

- When configuring the installation, it is essential to make sure local regulations are complied. It is particularly important to ensure Door Panels do not have any sharp edges. The secondary closing edges must be designed by customers in such a fashion as to eliminate any dangerous crushing and shearing points.
- Application limits must be observed.
- Choice of Fasteners depend on the construction base.
- ► The swing door drive mechanism GT20 may only be installed and operated for indoor use. If this condition cannot be fulfilled, the customer must provide sufficient protection from moisture.
- ► In order to guarantee the safety of the users at all times, the installation must have an AAADM inspection before it is put into service and during normal operation, at least once a year.
- ► It is inadmissible to bypass, shunt or disable the safety devices. Any defective safety devices may not be disconnected in order to continue the operation of the installation.
- Disconnect power at the branch circuit protection during all electrical or mechanical service. When uncertain whether power supply is disconnected, always verify using a voltmeter.
- ► All electrical troublshooting or service must be performed by qualified electrical technicians and must comply with all applicable governing agency codes.
- ▶ It is the responsibility of the installing door technician to install all warning and instructional labels in accordance with ANSI 156.10 (Full Energy) or ANSI 156.19 (Low Energy) and verify compliance.
- ► It is the responsibility of the purchasing facility or end user to keep warning and instructional labels and literature legible, intact and with the door.
- Replacement labels and literature may be obtained from local NABCO Entrances, Inc. distributors. If the name of the local distrubutor is unknown, contact NABCO Entrances, Inc. at 1-877-622-2694 for assistance.
- A safe and reliable function of the installation can only be guaranteed if it is operated with the original NABCO Entrances, Inc. accessories/spare parts. NABCO Entrances, Inc. declines all responsibility for damages resulting from unauthorized modifications of the installation or from the use of foreign accessories/spare parts.

DANGER

Do not place finger or uninsulated tools inside the electrical controller. Touching wires or other parts inside the enclosure may cause electrical shock, serious injury or death.

#### DANGER

According UL 325 8.4, Do Not mount Operator onto flammable surfaces!

## CHAPTER 1: SCOPE

### Section 1a: To the Installer

The purpose of this manual is to familiarize the installer and purchaser with the proper installation and operation of this system. It is essential that this equipment be properly installed and operational before the door is used by the public. It is the installer's responsibility to inspect the operation of the entrance system to be sure it complies with any applicable standards. In the United States, ANSI Standard 156.10 (Full Power) and ANSI Standard 156.19 (Low Energy) covers the GT20 Swing Door Operator Assembly. Other local standards or codes may apply. Use them in addition to the ANSI standard. Both Full Power and Low Energy Swing door Units are listed by UL according to UL325 and is identified as such on the label.

Instruct the building owners and operator on the essentials of the operation of this device. The owner should follow these instructions to determine whether the door is operating properly and should immediately call for service if there is any malfunction. All installation changes and adjustments must be made by qualified, NABCO trained technicians.

Replacement labels and literature may be obtained from local NABCO Entrances, Inc. Distributors. If the name of the local distributor is unknown, contact NABCO Entrances, Inc. at 1-877-622-2694 for assistance.

### Section 1b: Objective

The Swing Door Operator assembly is designed to be installed onto the top surface of the Door Frame, or Door Panel, or between the Jamb Tubes under the Door Frame (OHC). This manual was created to offer step by step instructions.

## CHAPTER 2: 120 VAC GENERAL WIRING

- DANGER Shut the installation site, branch Circuit Breaker OFF. Failure to do so may result in serious personal or fatal injury. When uncertain whether power supply is disconnected, always verify using a voltmeter.
- WARNINGAll high voltage electrical connections must be made by licensed electricians according<br/>to National and Local electrical codes/regulations.
- CAUTION Permanent wiring shall be employed as required by local codes.
- CAUTION Keep all Incoming 120 VAC wiring separate from low voltage wiring within Header. 120 VAC Power wires must be routed (separate from other wiring) located near the top of inside Header.
- **CAUTION** Ensure that the Grounding of the Electric Power Supply is installed/connected in a proper way (especially the PE Cable from the Building Side).
  - Attention: Depending upon the installation, the Power Switch/Program Selector may have to be installed on the opposite side of the Header. If 120 VAC Power wires must be installed from Hinge Side of Header, ensure all wires are securely clipped to prevent pinching of the wires during the Motor/Operator installation process.
  - *Note:* Please see "The Motor Connector Harness" chapter within this manual for wiring details.
    - 1. Connect the Main Power Supply. Please see Figure 2-1.
    - 2. Mount the Side Cover.

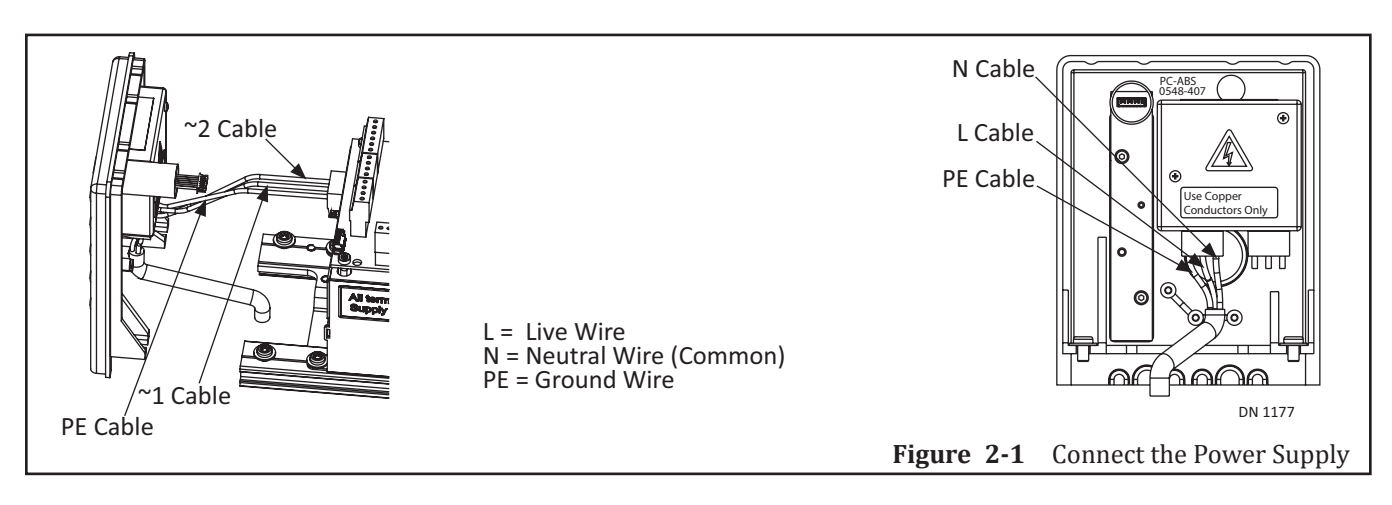

## CHAPTER 3: THE POWER/PROGRAM SELECTOR

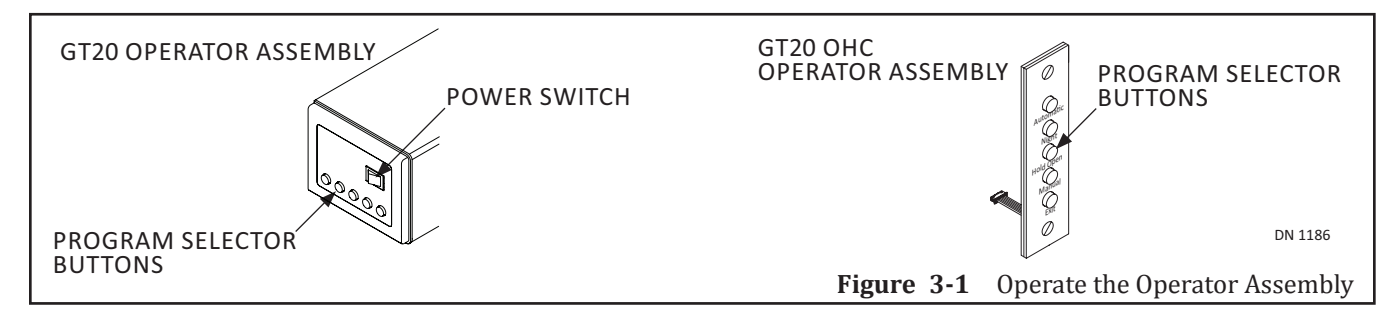

*Note:* Depending upon the installation, the Power/Program Selector Switch may have to be installed on the opposite side of the Header.

## Section 3a: Power Switch

The Power Switch is utilized to turn ON/OFF the power supply to the Operator Assembly.

### Section 3b: Program Selector Buttons

By pressing the appropriate LED Button, the Program Selector is utilized to activate Operating Modes. Each LED Button is identified by an Icon. Please see Figure 3-1.

| Table | 3-1 | <b>Operating Modes</b> |
|-------|-----|------------------------|
|       |     | - p                    |

| Automatic                | ► Door Panel is opened by an Activation Device or a Knowing Act.                                                                                                    |
|--------------------------|----------------------------------------------------------------------------------------------------|
| $\Leftrightarrow$        | • Door Panel is closed upon expiration of the adjustable hold-open time.                                                                                                    |
| Night                    | Door Panel can only be opened by an Activation Device connected to a Key Terminal (Example: an exterior card reader).                                                                                                    |
| Open                     | Door Panel will fully open and remain in the Full Open position.                                                                                                    |
| Manual                   | <ul> <li>All activation devices are ignored, Door Panel must be opened manually.</li> <li>An Internal Spring is utilized to:</li> <li>Close the Door Panel for Standard Applications.</li> <li>Open the Door Panel for Inverse Applications (unless the Door Panel has not been locked).</li> </ul> |
| Exit                     | <b>One Way</b> : The Door Panel is opened by an <i>Interior Activation Device</i> only.                                                                                                    |
| SET-UP PROCEDURE (TEACH) | Completely close the Door Panel (Invers = open). Hold the Buttons MANUAL<br>and EXIT simultaneously at least 5 seconds. All pending errors will be deleted and a<br>set-up procedure (Teach) is carried out.                                                                                        |
| All                      | LED Buttons will flash in the event of a pending fatal error.                                                                                                    |

## CHAPTER 4: PROGRAMMING THE GT20 CONTROL

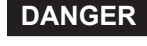

DANGER

Do not place finger or uninsulated tools inside the electrical GT20 Control. Touching wires or other parts inside the enclosure may cause electrical shock, serious injury or death.

Shut Breaker OFF. Failure to do so may result in serious personal or fatal injury. When uncertain whether power supply is disconnected, always verify using a voltmeter.

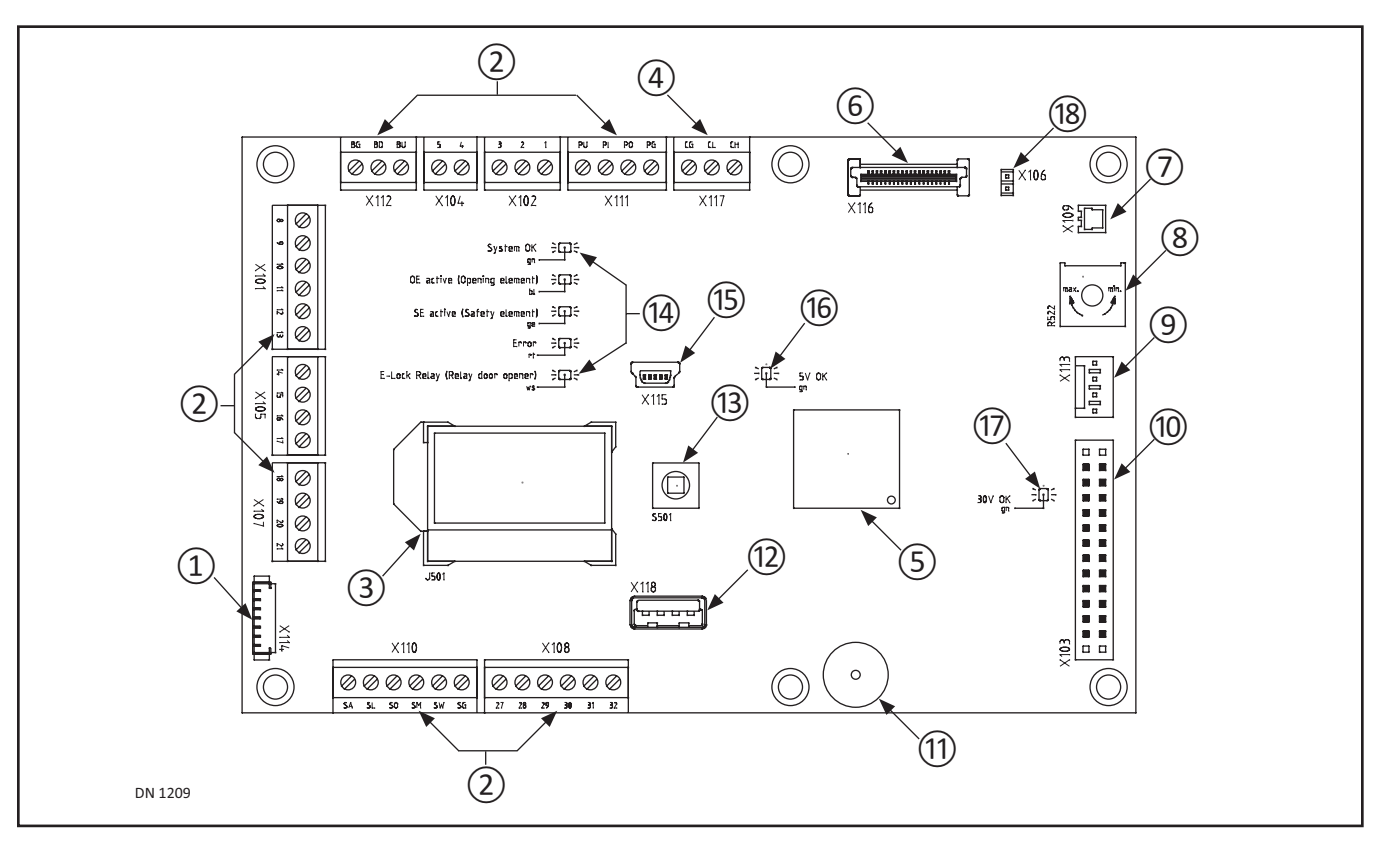

#### Table 4-1

|   | Terminals (1-13)                       |    |                             |    |                    |
|---|----------------------------------------|----|-----------------------------|----|--------------------|
| # | Description                            | #  | Description                 | #  | Description        |
| 1 | Power/Program Selector Switch          | 7  | Reference Switch Connection | 13 | Joystick           |
| 2 | Connection Terminals                   | 8  | Potentiometer (FSlam)       | 14 | LEDs               |
| 3 | LCD Display                            | 9  | Connection to Encoder       | 15 | Serial Port        |
| 4 | CAN Bus Port                           | 10 | Connection to Power Supply  | 16 | Status LED = green |
| 5 | Processor                              | 11 | Buzzer                      | 17 | Status LED = green |
| 6 | Relay PCB Board (available March 2016) | 12 | USB Port                    | 18 | Jumper             |

#### Table 4-2

|              |                 | LEDs (14)      |
|--------------|-----------------|----------------|
| LED          | Description     | Indicator      |
| SOK          | System OK       | green flashing |
| OE active    | Opening Element | blue = activ   |
| SE active    | Safety Element  | yellow = activ |
| ERROR        | ERROR           | red            |
| E-Lock Relay | E-Lock Relay    | white          |

Rev. 10-7-16

#### Table 4-3 Terminal Connections

|          | Terminal Connections                                        |           |                          |  |  |  |
|----------|-------------------------------------------------------------|-----------|--------------------------|--|--|--|
| Terminal | Description                                                 | Connector | Description              |  |  |  |
| X101     | Opening Command Outside                                     | 8         | 24 VDC                   |  |  |  |
|          |                                                             | 9         | OEO                      |  |  |  |
|          |                                                             | 10        | GND                      |  |  |  |
| X101     | Opening Command Inside                                      | 11        | 24 VDC                   |  |  |  |
|          |                                                             | 12        | OEI                      |  |  |  |
|          |                                                             | 13        | GND                      |  |  |  |
| X102     | Key Operated Switch                                         | 1         | 24 VDC                   |  |  |  |
|          |                                                             | 2         | KEY                      |  |  |  |
|          |                                                             | 3         | GND                      |  |  |  |
| X103     | Plug-In connection to the Power Supply Unit                 | N/A       | N/A                      |  |  |  |
| X104     | Emergency Close/Open/Stop                                   | 4         | EmA                      |  |  |  |
|          |                                                             | 5         | EmB                      |  |  |  |
| X105     | Safety Element Stop                                         | 14        | SE 24V                   |  |  |  |
|          |                                                             | 15        | SE Stop                  |  |  |  |
|          |                                                             | 16        | SE Test                  |  |  |  |
|          |                                                             | 17        | GND                      |  |  |  |
| X106     | Jumper                                                      | N/A       | N/A                      |  |  |  |
| X107     | Safety Element Reverse                                      | 18        | SE 24V                   |  |  |  |
|          |                                                             | 19        | SE Rev                   |  |  |  |
|          |                                                             | 20        | SE Test                  |  |  |  |
|          |                                                             | 21        | GND                      |  |  |  |
| X108     | Motor or Electric Lock                                      | 27        | EL 24V                   |  |  |  |
|          |                                                             | 28        | GND                      |  |  |  |
|          |                                                             | 29        | EL-COM                   |  |  |  |
|          |                                                             | 30        | EL-NO                    |  |  |  |
|          |                                                             | 31        | EL-NC                    |  |  |  |
|          |                                                             | 32        | EL-Fb                    |  |  |  |
| X110     | External Program Selector                                   | SA        | Auto                     |  |  |  |
|          |                                                             | SL        | Locked                   |  |  |  |
|          |                                                             | SO        | Open                     |  |  |  |
|          |                                                             | SM        | Manual                   |  |  |  |
|          |                                                             | SW        | One Way                  |  |  |  |
|          |                                                             | SG        | GND                      |  |  |  |
| X111     | Present Sensor                                              | PU        | Programmable I/O Voltage |  |  |  |
|          | Sensor is only checked before the door moves                | PI        | Programmable Input       |  |  |  |
|          |                                                             | PO        | Programmable Output      |  |  |  |
|          |                                                             | PG        | GND                      |  |  |  |
| X113     | Connection to the Encoder                                   | N/A       | N/A                      |  |  |  |
| X114     | Power/Program Selector Switch                               | N/A       | N/A                      |  |  |  |
| X115     | Serial Port                                                 | N/A       | N/A                      |  |  |  |
| X116     | Connection to the Relay PCB Board<br>(Available March 2016) | N/A       | N/A                      |  |  |  |
| X117     | Can Bus                                                     | CG        | GND                      |  |  |  |
|          |                                                             | CL        | CAN Low                  |  |  |  |
|          |                                                             | СН        | CAN High                 |  |  |  |
| X118     | USB/Service                                                 | N/A       | N/A                      |  |  |  |

## **CHAPTER 5: GENERAL WIRING**

| WARNING | Route the wiring away from moving parts or sharp edges likely to cause damage to this wiring.                                                |
|---------|----------------------------------------------------------------------------------------------------|
| WARNING | Any external switches has to be installed in a location from which operation of the Door can be observed by the person operating the switch. |
| CAUTION | Appliance must be disconnected from the source of supply before attemping the installation of accessories.                                   |

### Section 5a: Activation Devices

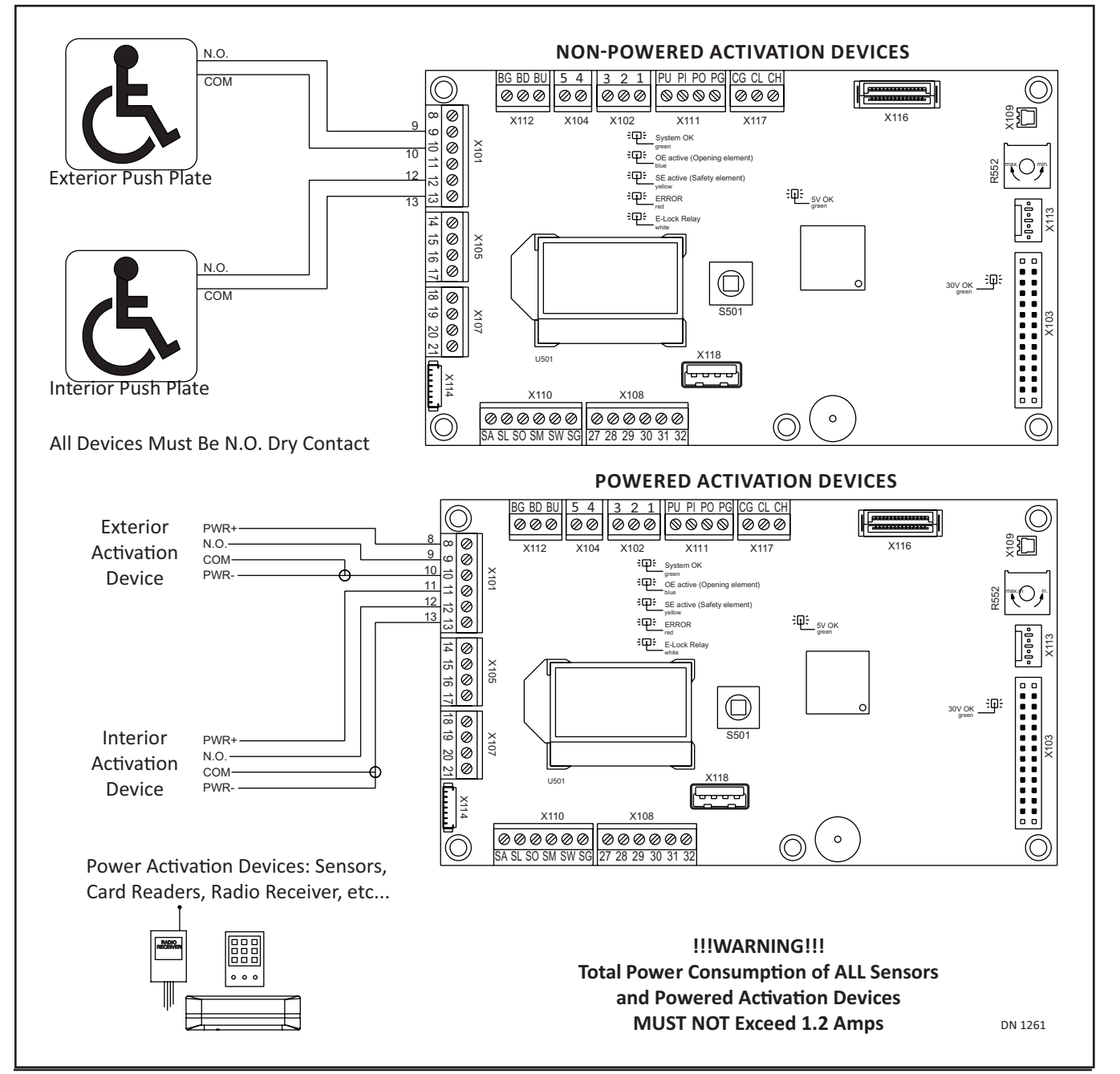

Rev. 10-7-16

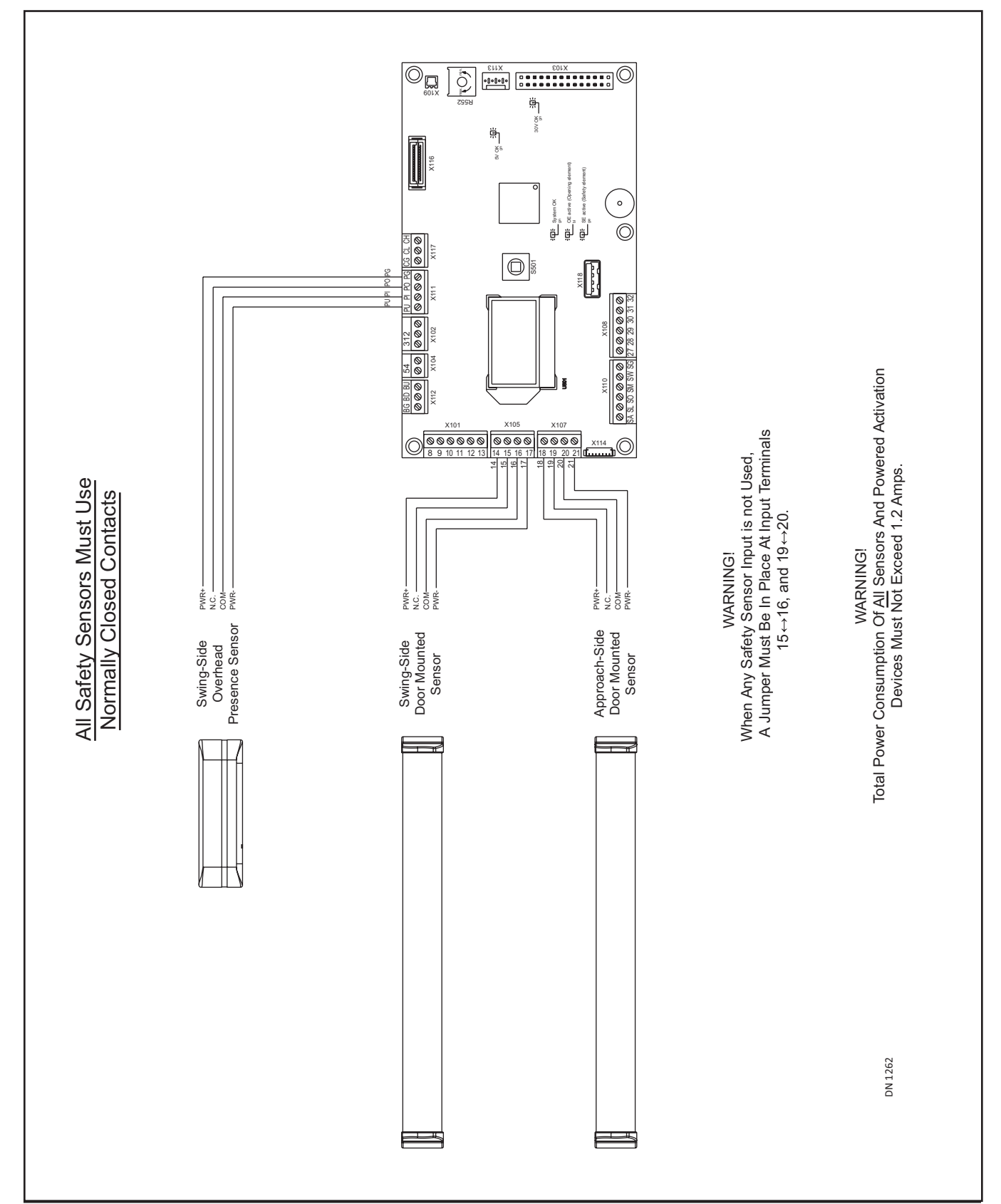

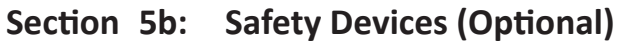

Part #C-00140

Rev. 10-7-16

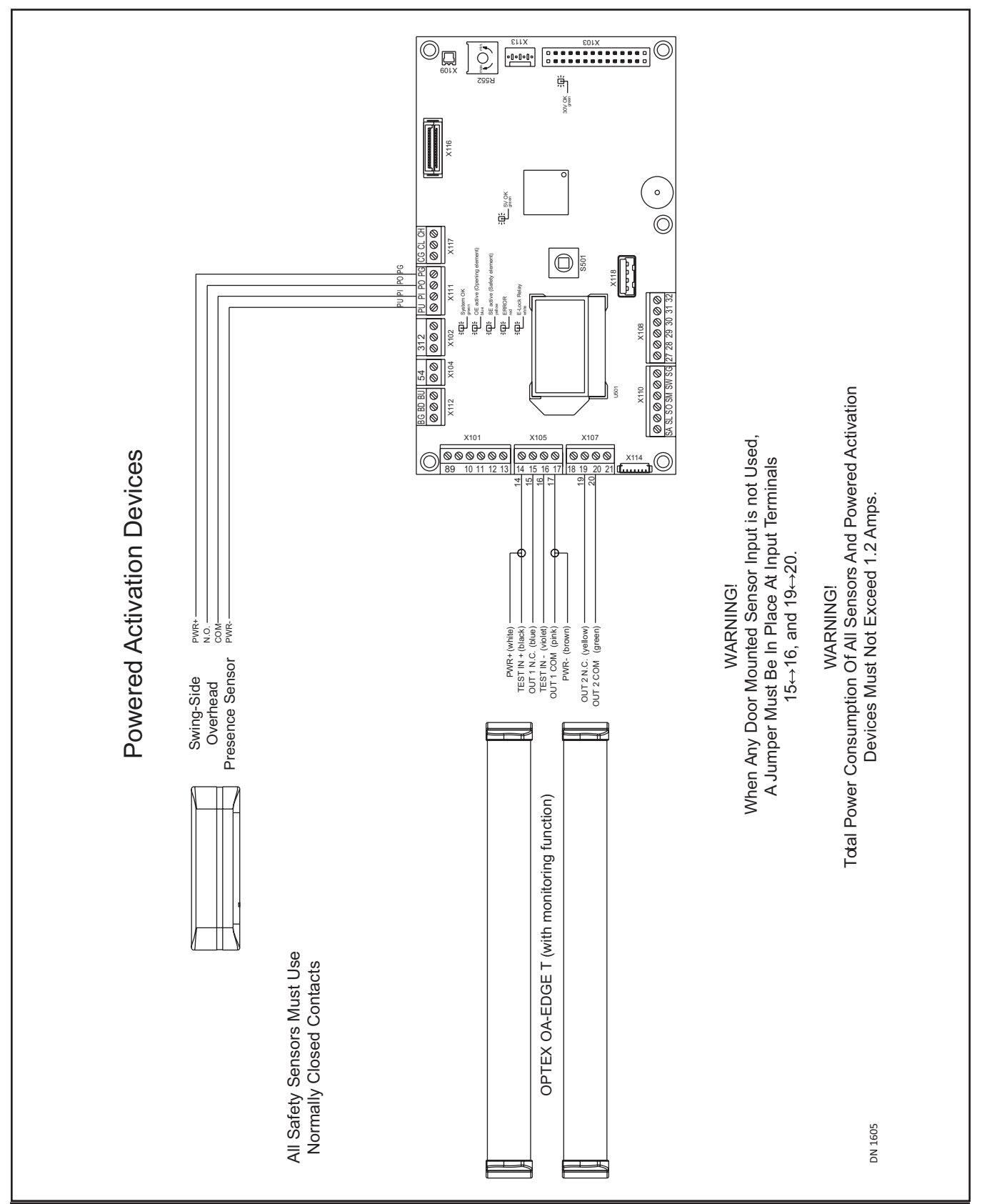

Section 5c: Safety with Monitoring Function

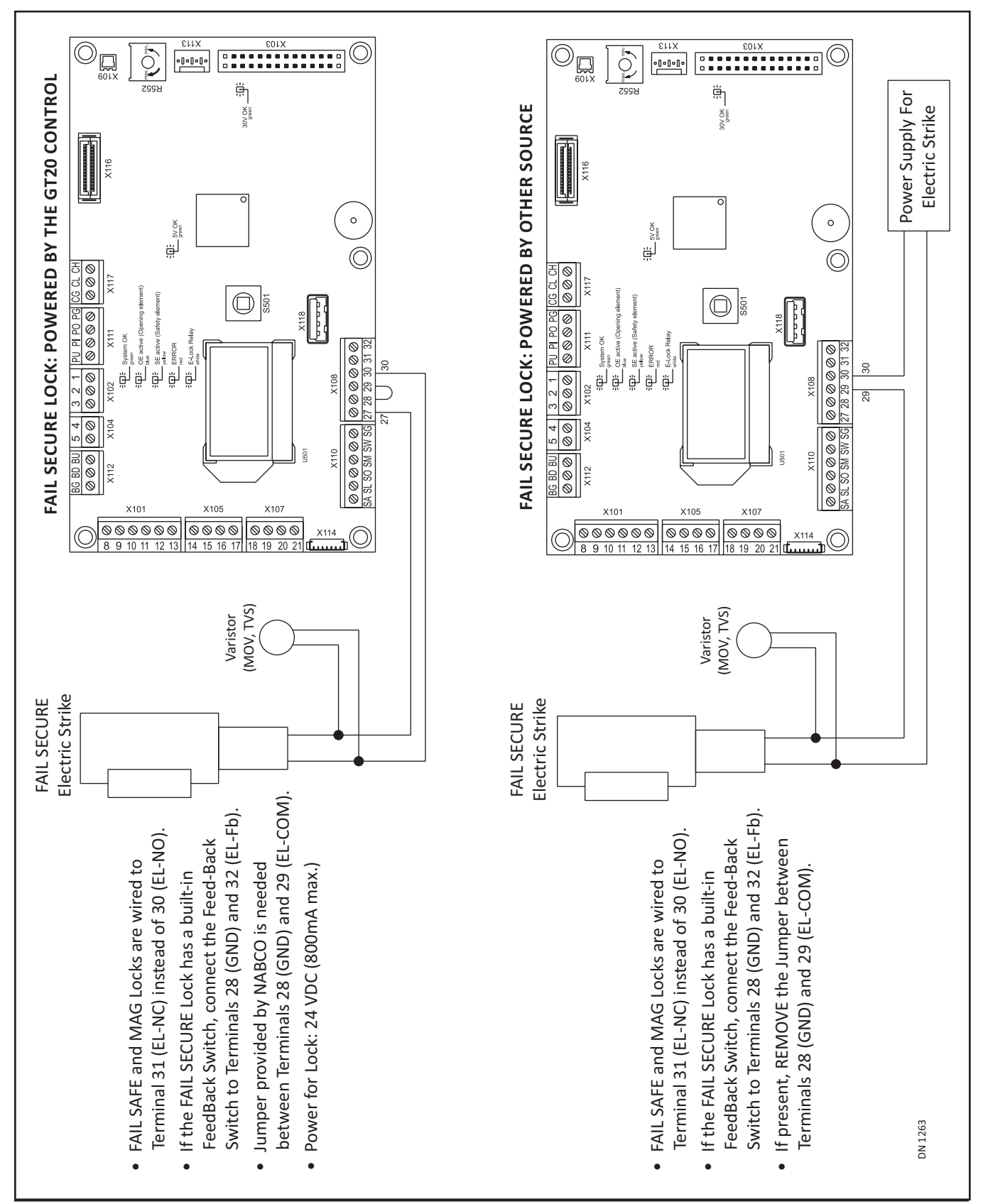

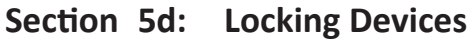

www.NabcoEntrances.com

Rev. 10-7-16

## Section 5e: Single Swing Door

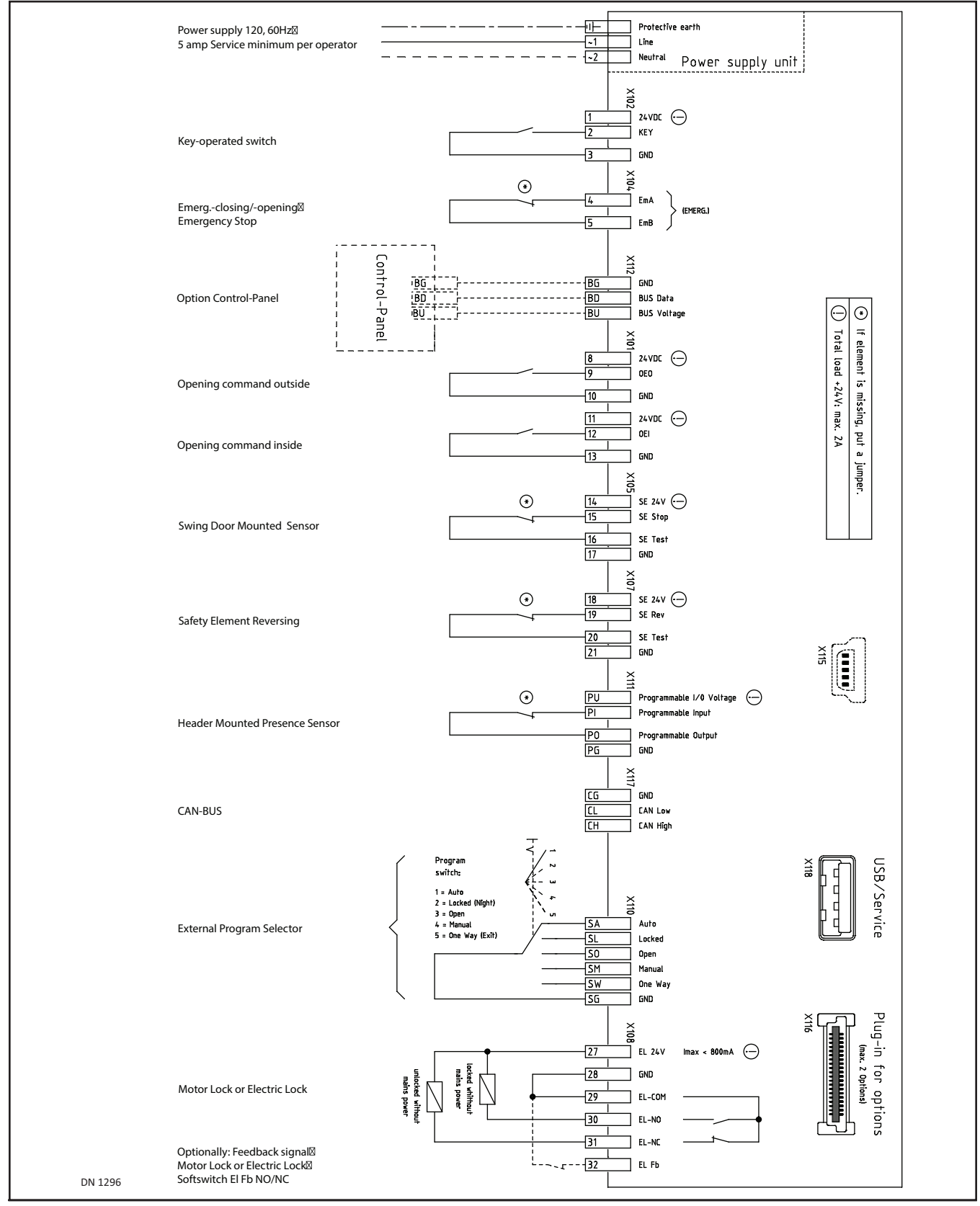

General Wiring

## Section 5f: Double Swing Door: Master

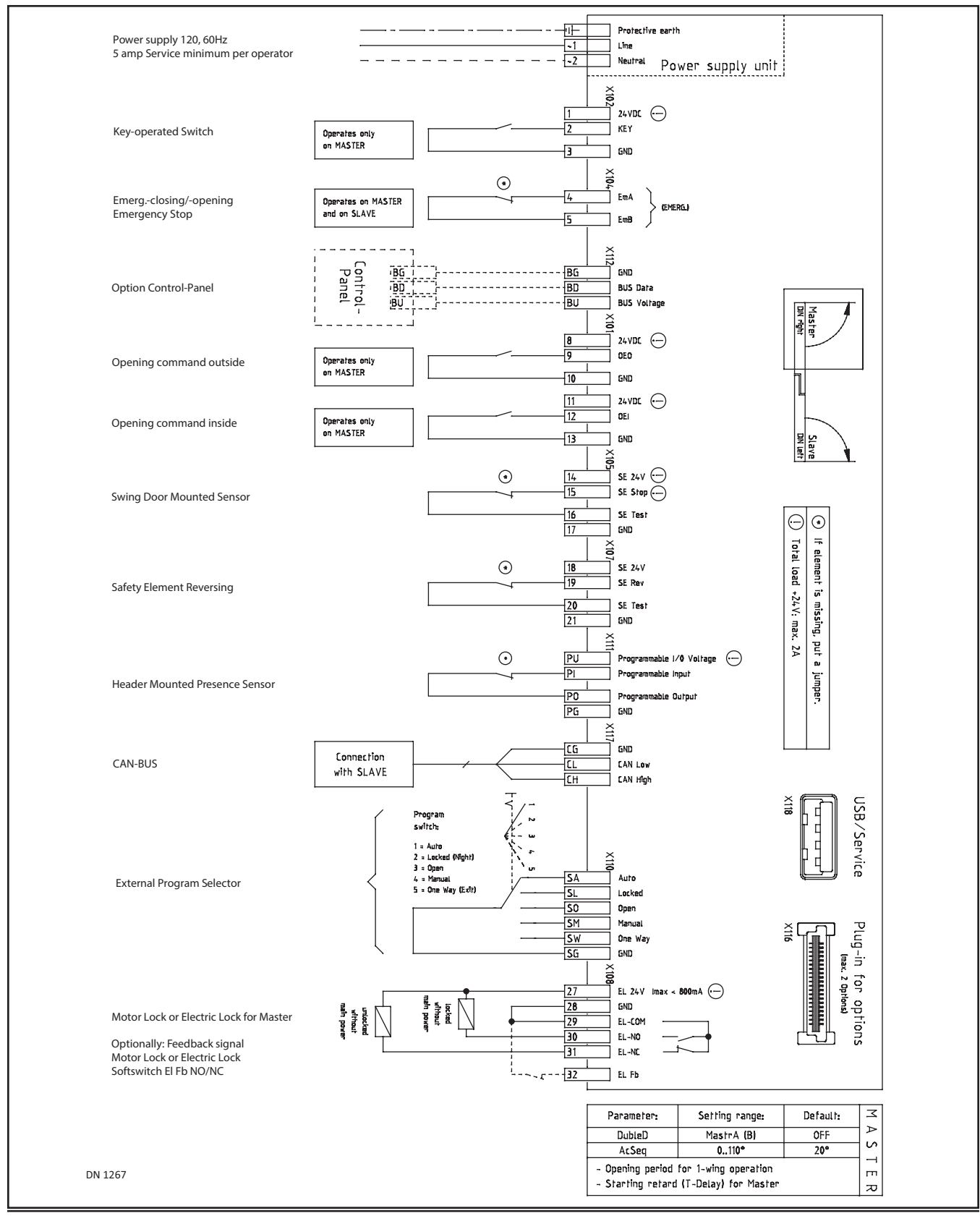

Rev. 10-7-16

## Section 5g: Double Swing Door: Slave

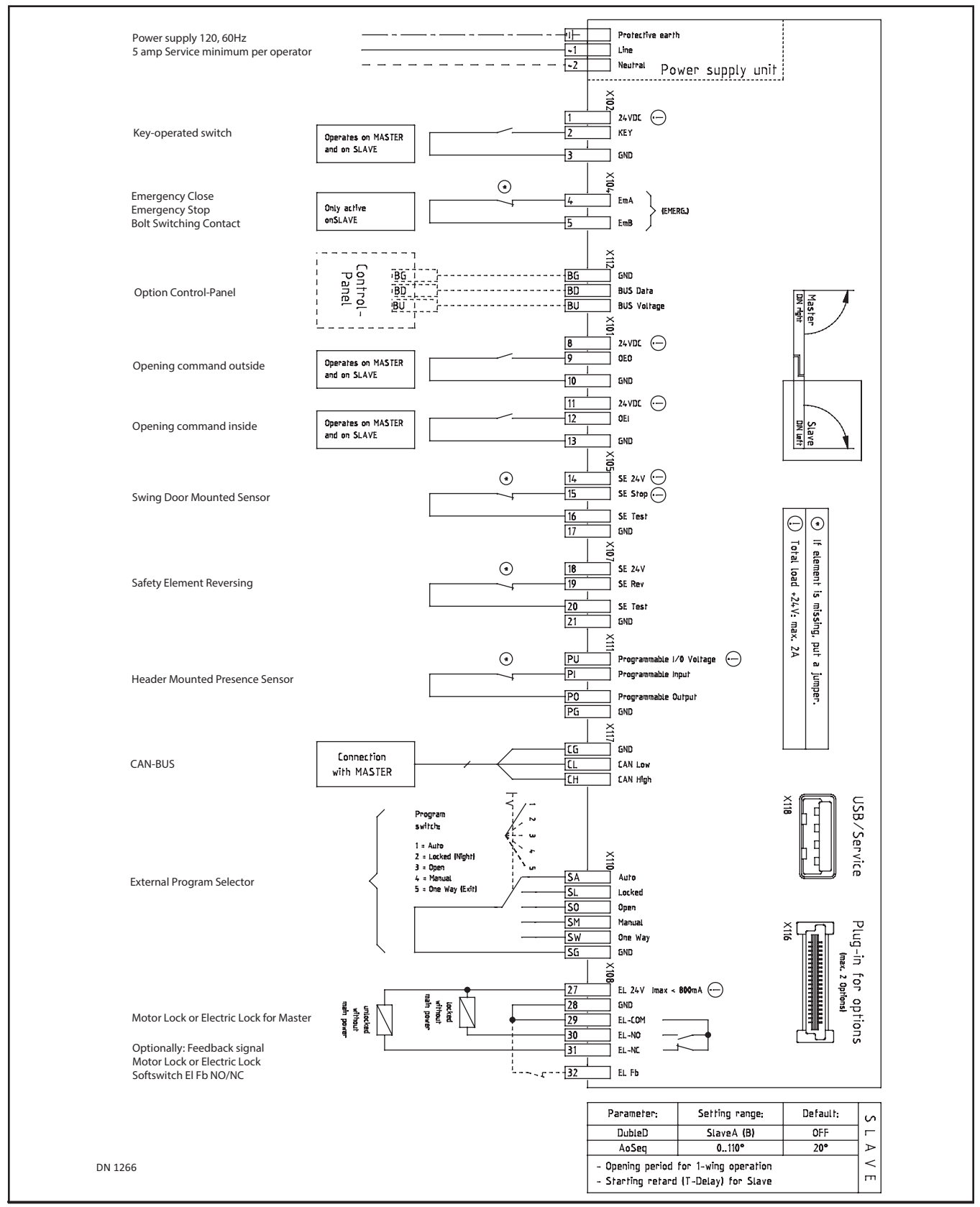

## Section 5h: Dual Pair/Simultaneous Pair: Side A

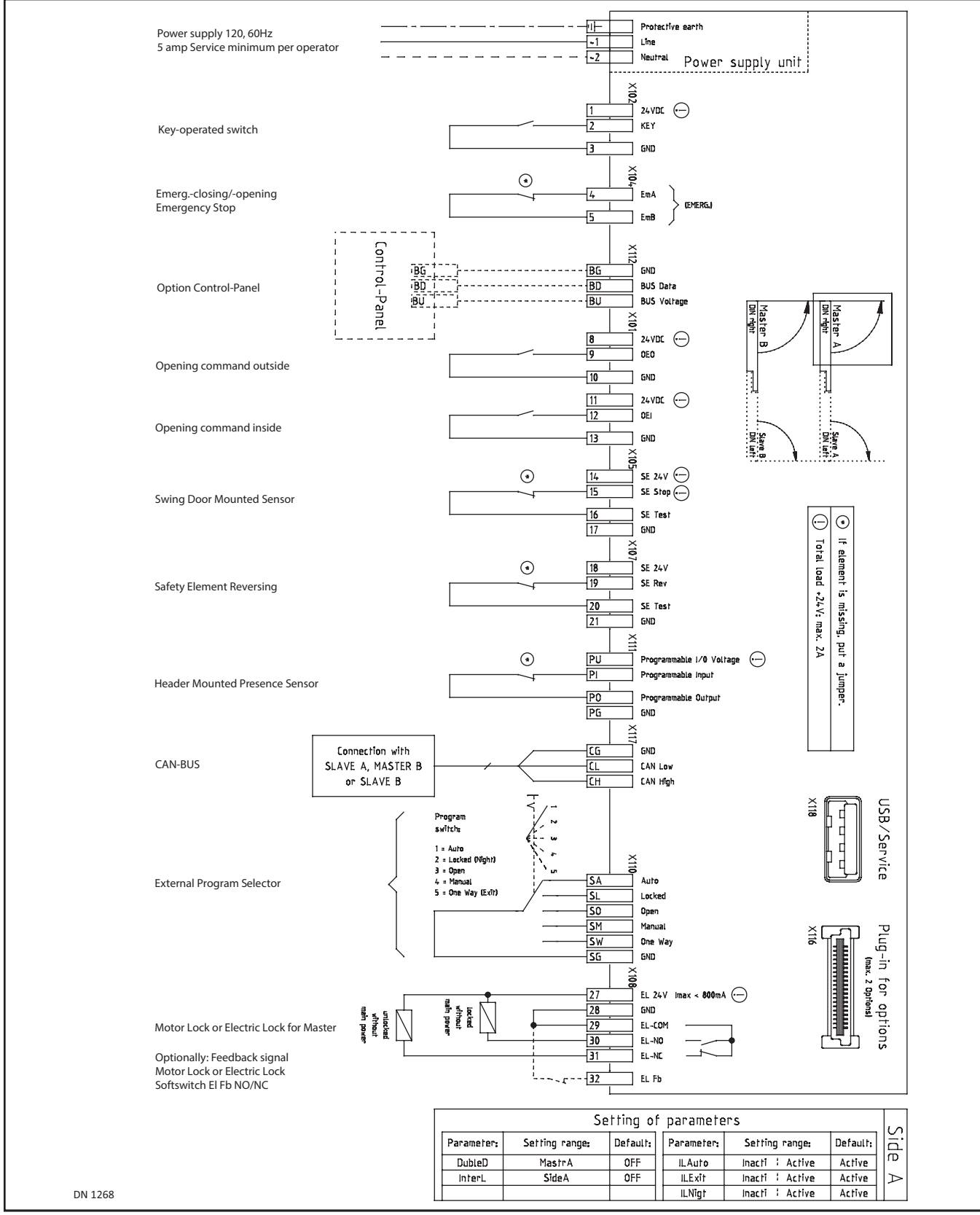

**General Wiring** 

Rev. 10-7-16

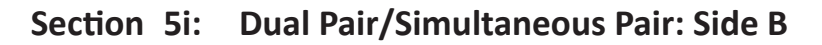

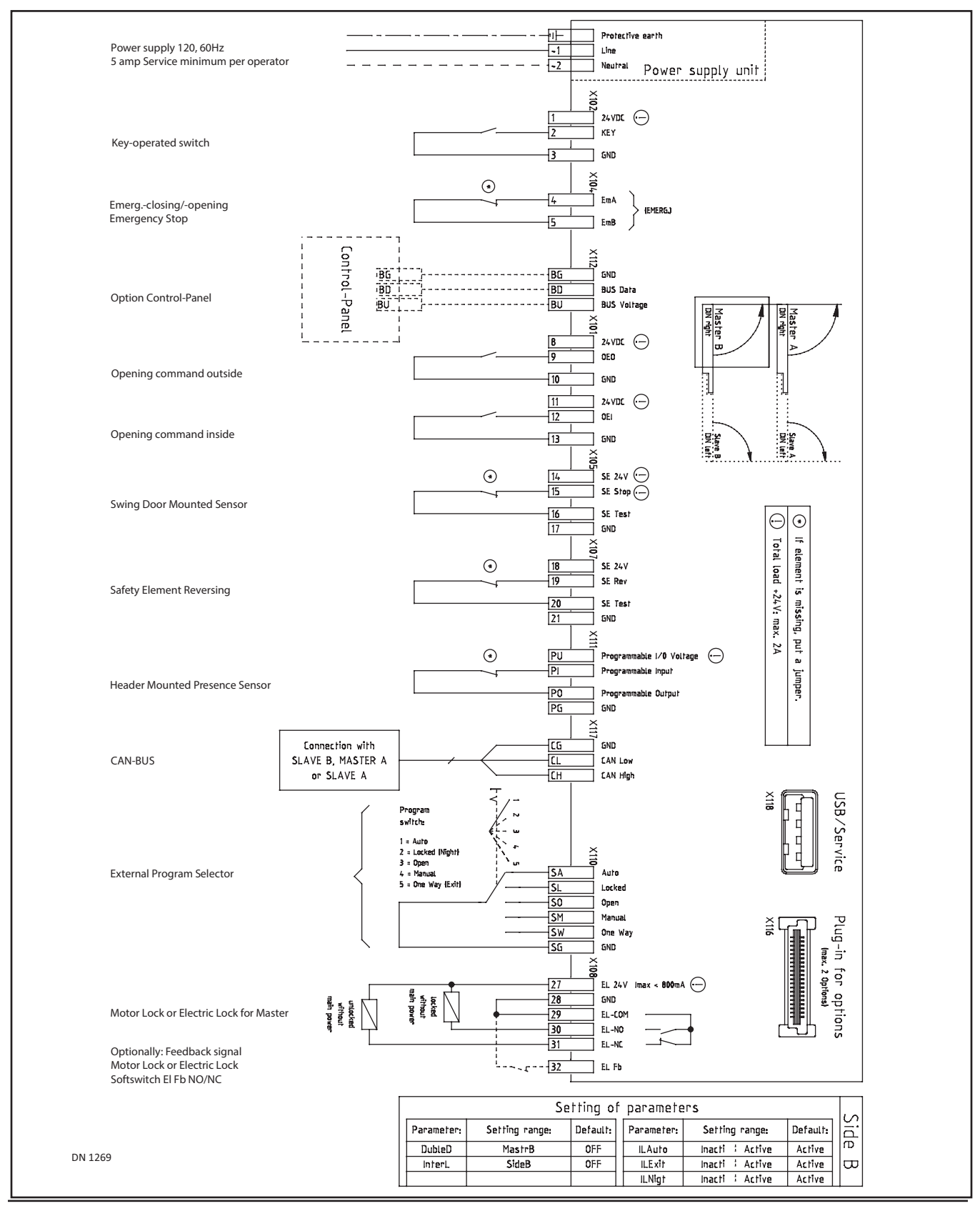

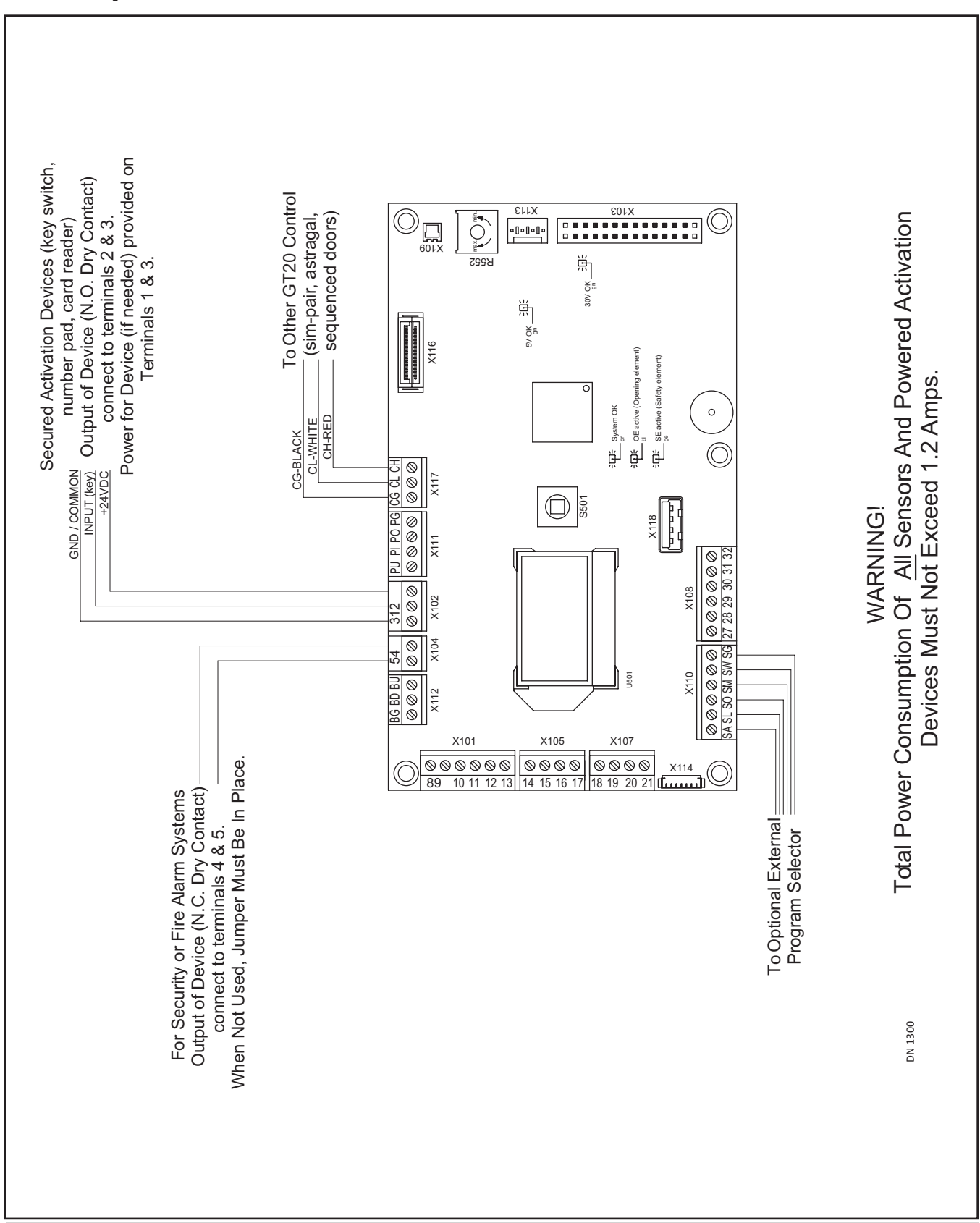

### Section 5j: Other

Part #C-00140

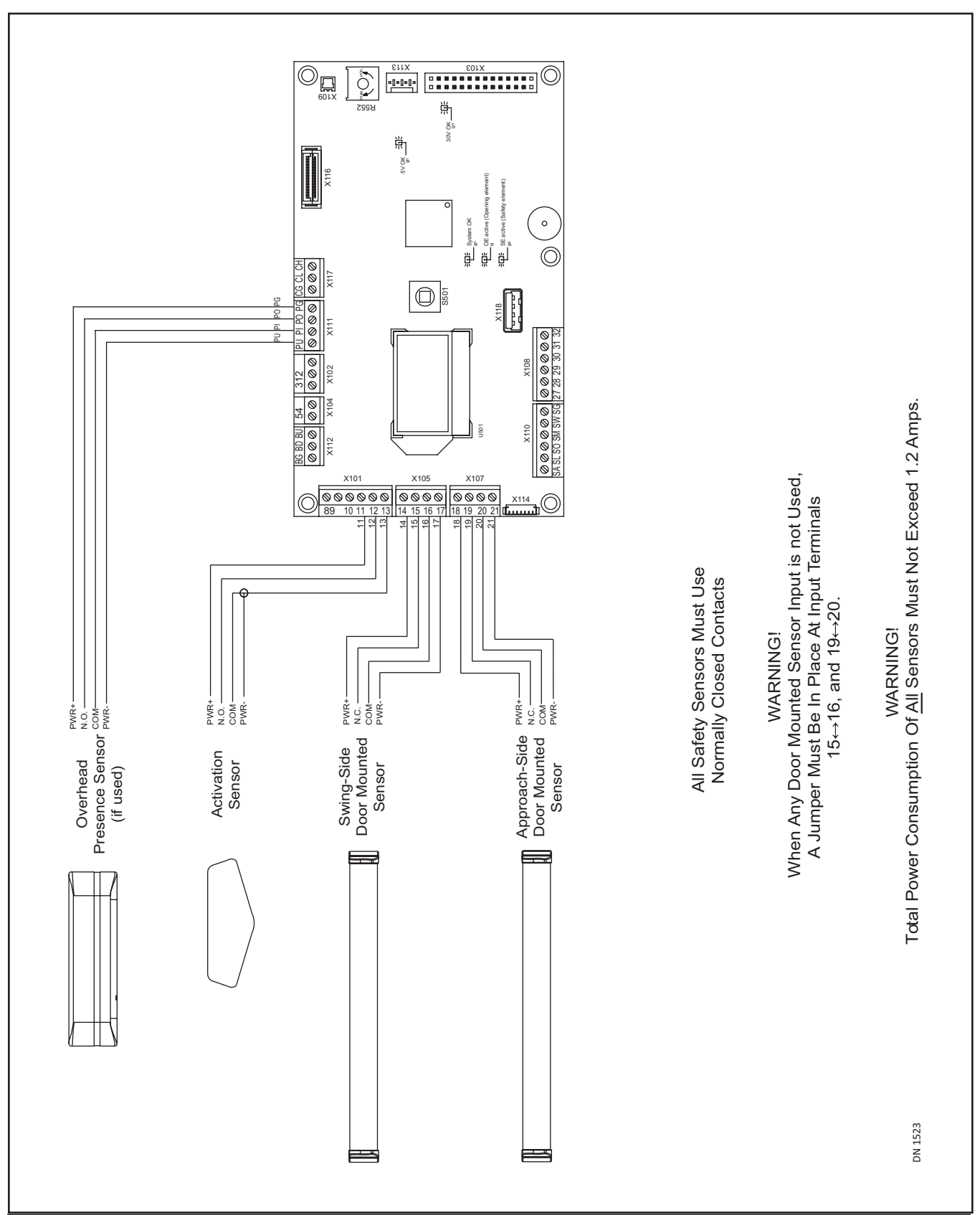

Section 5k: Standard Wiring for Single Full-Automatic

Rev. 10-7-16

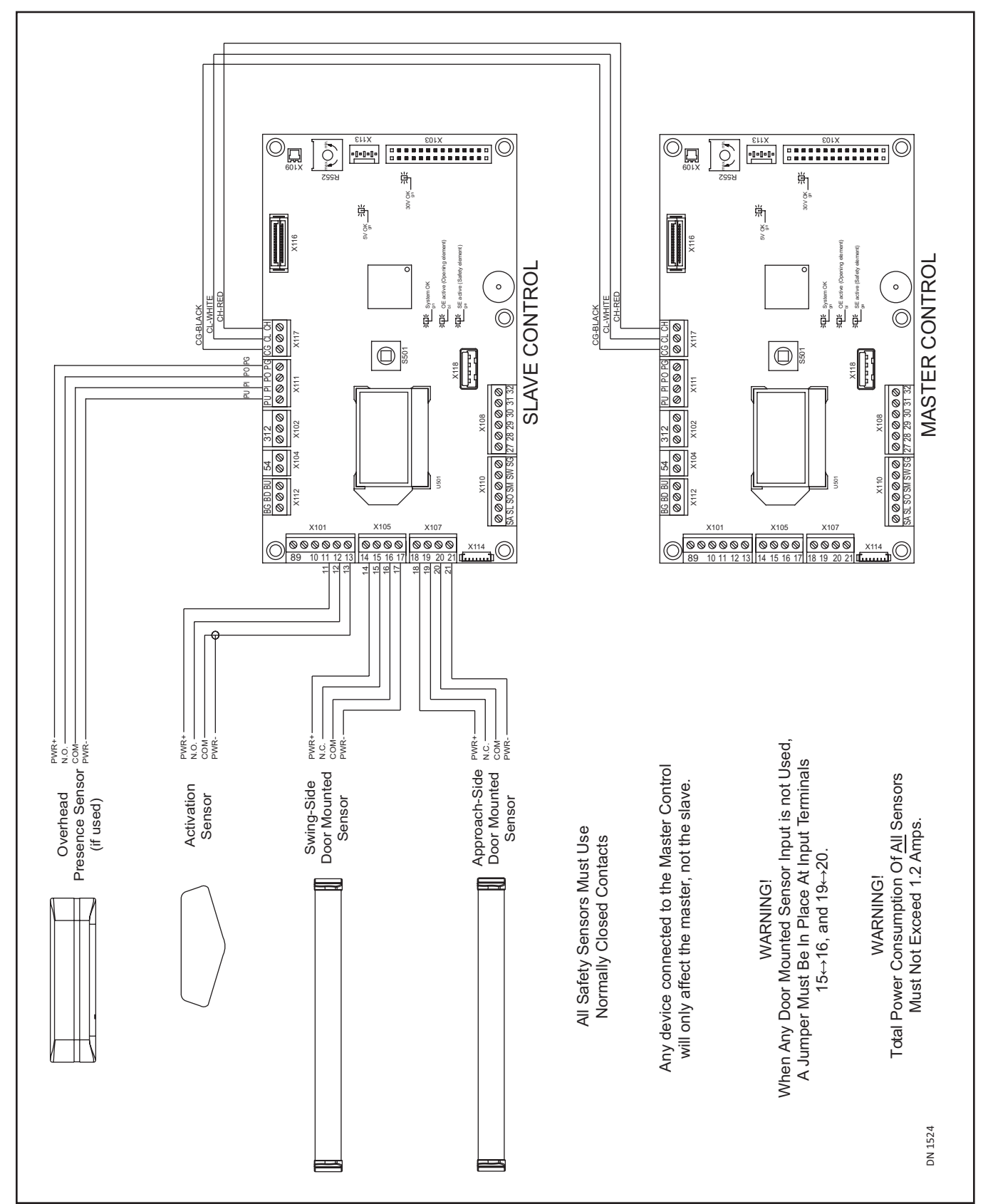

Section 5I: Standard Wiring for Sim Pair Full-Automatic

## CHAPTER 6: INITIAL SETUP PROCEDURE

### Section 6a: The Joystick

Notice: Elements/Values within all Menus are Password protected. When prompted for a password, push the Joystick three times to the left, then three times to the right.

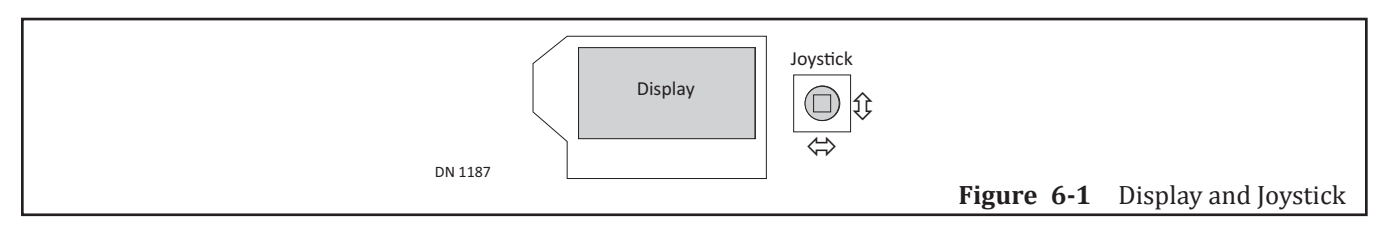

- ▶ To Enter Menu Pages from the Home Page:
  - Briefly push down on the Joystick.
- ► To select a Menu:
  - Move the Joystick to the Right to scroll through Menu options (Left to scroll backwards).
  - Briefly push down on the Joystick to (OK) selection.
    - The Element Page will be displayed.
  - If ESC is selected the Home Page will be displayed.
- ► To select or change an Element option:
  - Enter the Password (the Element Page will automatically be displayed).
  - Move the Joystick Down to scroll through Element options (Up to scroll backwards).
  - Briefly push down on the Joystick to (OK) selection.
    - The Value will start to blink (located on the lower half of the screen).
  - If ESC is selected the current Menu Page will be displayed.
- To change a Value option:
  - Move the Joystick to the Right or to the Left to change a Value.
  - Briefly push down on the Joystick to (OK) selection.
    - The Value will stop blinking, indicating that the new Value has been entered.
  - Move the Joystick Down to select another Element/Value option (Up to scroll backwards).
- ► To go back to previous Pages:
  - Push down on the Joystick until the Menu Page is displayed. Release the Joystick.
  - Push down on the Joystick again until the Home page is displayed. Release the Joystick.

#### Section 6b: Setup Procedure

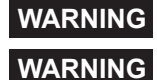

WARNING

During the Setup procedure, all Safety Devices are ignored by the GT20 Control.

Clear the area of any persons or objects in the path of moving Door Panel, in order to avoid injuries or damages.

If the Parameters OHC-PH (push) and OHC-PL (pull) are confused, it can be dangerous for the Installer (because the door opens in the opposite direction).

Attention:Upon the first activation of opening the Door OR in the event the Door loses power: The Door<br/>will fully Open. About half way closing, the door will jerk stop (this is called Motor Damping).<br/>This is an UL Requirement to test the Spring. After Motor Damping the door will fully close.

Note: Values within the Setup Procedure are Password protected.

1. Go to the Power/Program Selector Switch. Flip the Power Switch ON.

Pi D

a. The first Element Press Down will be displayed blinking upside down and right side up.

| ress | nwoQ  |
|------|-------|
| own  | Press |

a. First you have to choose between Europe/USA

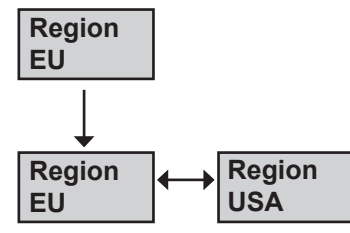

2. Move the Joystick up or down. The Element will stop blinking and be right side up for each circumstance.

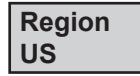

- 3. Briefly push down on the Joystick. The Value will start to blink on the lower half of the screen.
- 4. Move the Joystick to the Right or to the Left to select(1) of the following Values.

| Rod    | Rod    | Rod    | Rod    | Rod    | Rod    | Rod    |
|--------|--------|--------|--------|--------|--------|--------|
| STD-PH | SLI-PL | WIN-PH | DIR-PH | DIR-PL | OHC-PH | OHC-PL |

- 5. Briefly push down on the Joystick to (OK) selection.
- 6. Move the Joystick Down until the Element dAxis is displayed.

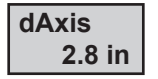

- 7. Briefly push down on the Joystick. The Value will start to blink on the lower half of the screen.
- 8. Move the Joystick to the Right or to the Left to select(1) of the following Values: 0cm...25cm a. dAxis is an approximate Value. The installation may have to be adapted accordingly.

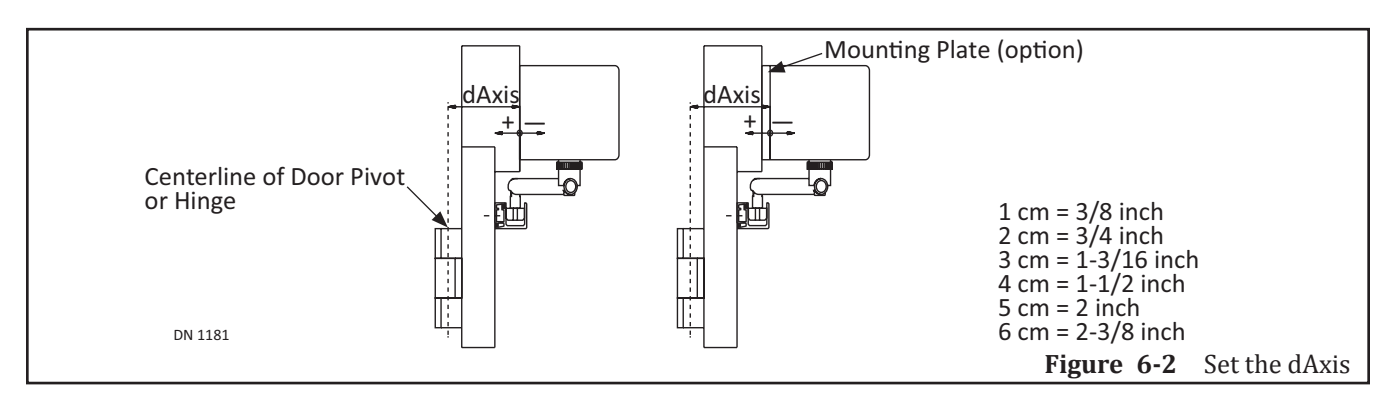

9. Move the Joystick Down until the Element A0 is displayed. the next Element Ao is displayed.

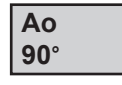

- 10. Briefly push down on the Joystick. The Value will start to blink on the lower half of the screen.
- 11. Move the Joystick to the Right or to the Left to select(1) of the following Values: 20°...190°
- 12. Briefly push down on the Joystick to (OK) selection.
- 13. Move the Joystick Down until the Element LowEn is displayed.

| LowEn |
|-------|
| OFF   |

14. Move the Joystick to the Right or to the Left to select(1) of the following Values.

| LowEn | LowEn |
|-------|-------|
| OFF   | ON    |

Note: Width and Weight Values are necessary in order to adjust for Low Energy Standards.

15. Briefly push down on the Joystick to (OK) selection.

| Width |   |  |  |
|-------|---|--|--|
| 48 i  | n |  |  |

- 16. Move the Joystick to the Right or to the Left to select between 30 inches and 63 inches.
- 17. Briefly push down on the Joystick to (OK) selection.

| Weight  |
|---------|
| 200 lbs |

- 18. Move the Joystick to the Right or to the Left to select between 100 pounds and 550 pounds.a. Weight and Width values adjust for Low Energy Doors.
- 19. Briefly push down on the Joystick to (OK) selection.
- 20. Move the Joystick Down to until the Element Vo is displayed.

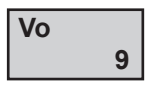

- 21. Briefly push down on the Joystick. The Value will start to blink on the lower half of the screen.
- 22. Move the Joystick to the Right or to the Left to select(1) of the following Values: 0...14
- 23. Briefly push down on the Joystick to (OK) selection.
- 24. Move the Joystick Down to until the Element Vc is displayed.

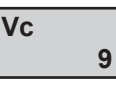

- 25. Briefly push down on the Joystick. The Value will start to blink on the lower half of the screen.
- 26. Move the Joystick to the Right or to the Left to select(1) of the following Values: 0...14

27. Move the Joystick Down to until the Element Inverse OFF is displayed.

| Invers |  |
|--------|--|
| OFF    |  |

- 28. Briefly push down on the Joystick. The Value will start to blink on the lower half of the screen.
- 29. Move the Joystick to the Right or to the Left to select(1) of the following Values ON or OFF.
- 30. Briefly push down on the Joystick to (OK) selection. Move the Joystick Down until the Element TEACH is displayed.

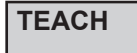

WARNING

Clear the area of any persons or objects in the path of moving Door Panel, in order to avoid injuries or damages.

- 31. Ensure the Door Panel is fully closed.
- 32. Briefly push down on the Joystick. The Element Teach OK? will be displayed.

| TEACH |  |
|-------|--|
| ok?   |  |

- 33. Briefly push down on the Joystick to (OK) selection.
  - a. The setup procedure (Teach) will begin.
  - b. The GT20 Control will start to beep with each second it takes for the Setup Procedure to complete the programming process (9 0).
  - c. After countdown, the Door Panel will OPEN to the (Ao) Open Position or to the Open Door Stop position (whichever comes first), and then CLOSE.
  - d. If the Door Panel opens much wider than the (Ao) angle programmed within the GT20 Control, the angle can be corrected by changing the dAxis Value. If the Door Panel continues to open at a much greater angle (Ao):
    - Ensure that the Swing Door was installed using the correct measurements.
    - Check the Swing Arm length, and the Swing Arm location on the Door Panel, and the Output Spindle location.
  - e. Upon completion of TEACH, the LCD screen will display the Home Page (Display will vary):

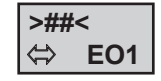

- 34. Go to the Program Selection Switch.
- 35. Ensure the area is clear from any persons or objects in path of moving Door Panel.
- 36. Select the Door Open Icon.
- 37. The Door Panel will fully Open and then fully Close.

Note: Approximately every 24 hours, the GT20 Control will perform a UL required motor test. This test only happens during a normal activation cycle that has been initiated by a user. Once a day, after the door has been activated, the door will fully open then time out and begin to close normally. While the door is closing, about ½ way through the cycle, the control will bring the door to an abrupt stop for about three seconds then it will continue to allow the door to close. As previously stated this is a normal procedure required by UL and is completed once a day by the GT20.

## Section 6c: Reset Back to Factory Default

1. From the Home Page, briefly push down on the Joystick. Move the Joystick to the Left until the REINIT Menu is displayed.

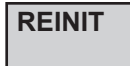

2. Briefly push down on the Joystick. Move the Joystick to the Right or Left until the Element FACTOR is displayed.

| FACTOR |  |
|--------|--|
| Reset  |  |

- 3. Briefly push down on the Joystick.
  - a. The Element Reset OK? will be displayed

| Reset |  |
|-------|--|
| ok?   |  |

4. Briefly push down on the Joystick to (OK) selection.

## CHAPTER 7: PROGRAMMING

## Section 7a: The Four Levels of Menu Navigation

#### Table 7-1Menu Levels

| Level | Title             | Description                                                                                                    |
|-------|-------------------|----------------------------------------------------------------------------------------------------|
| 1     | Home Page         | Displays the Door Panel state, the current Operating Mode, the Communication state for Astragal Swing Doors and Interlock Swing Doors, and an Active Error (if an error exists).    |
| 2     | Menu Selection    | Displays all available Menus.                                                                                                    |
| 3     | Element Selection | Displays elements that can be selected within each Menu. Level 3 is password protected.                                                                                             |
| 4     | Changing Value    | Displays values that can be changed within an Element. In most of cases, the Element is displayed on the first line with the current Value on the second line (second line blinks). |

## Section 7b: The Home Page

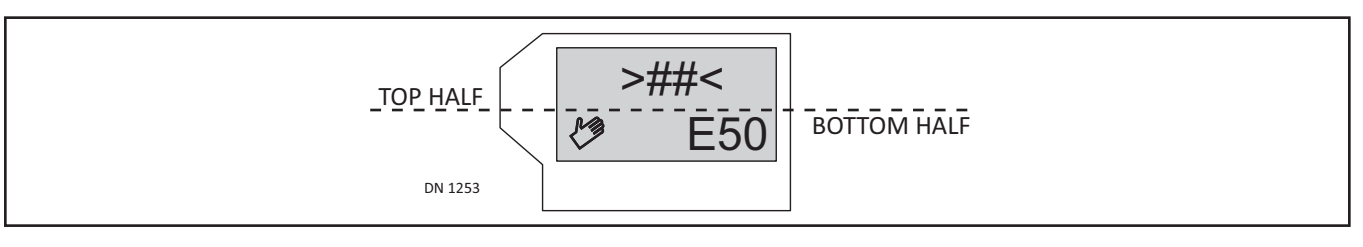

#### 7.b.a: Top Half of Home Page

- ▶ Displays the Door Panel position in real time. For example: If the Door Panel is closed and locked the >##< will be displayed. For example: If the Door Panel is programmed to stay open for (5) seconds before closing, the Door Panel will fully open, come to a stop, and then the LCD will not only display < 5 > the LCD Display will count down the seconds (5 0). At (0) the Door Panel will close.
- ▶ Displays Door Panel Control in real time. For example: If an Exterior Sensor is activated, the acronym (OEO) will Display.

| Table 7-2 | Door Panel Position |
|-----------|---------------------|
|-----------|---------------------|

| Display       | Description Display        |       | Description |
|---------------|----------------------------|-------|-------------|
| <ref?></ref?> | Waits for reference switch | << >> | Opening     |
| < ?? >        | Unknown                    | < >   | Open        |
| ><            | Closed                     | >> << | Closing     |
| >##<          | Closed and locked          | ==    | Stopping    |

| Display | Description                                                                                        | Display | Description                                                      |
|---------|----------------------------------------------------------------------------------------------------|---------|------------------------------------------------------------------|
| OEO     | Exterior activation sensor (Exterior Activation Signal)                                            | SER     | Push side door mounted sensor<br>(Approach Side Safety Signal)   |
| OEI     | Interior activation sensor (Interior Activation Signal)                                            | SEF     | Door mounted sensor for obstacle detection (Recycle Sensitivity) |
| KEY     | Activation device for NIGHT mode (External Switch Activation Signal, Keyswitch, Card Reader, etc.) | EMY-IN  | Emergency Open Input<br>(Emergency Input Signal)                 |
| SES     | Swing side door mounted sensor (Swing Side Safety Signal)                                          | PUGO    | Push-and-Go                                                      |
| PRE     | Header Mounted Sensor on Swing Side                                                                |         |                                                                  |

#### 7.b.b: Bottom Half of Home Page

- ▶ Displays what was programmed within the GT20 Control. For example: If the Door Panel was programmed to be in Teach Mode, both the Hand icon and Up Arrow Icon will display on the lower left hand corner.
- ▶ Displays Error messages. For example: If the setup procedure for (Teach) is not yet completed, the E11 Error message will display on the lower right hand corner. For detailed information on Errors please refer to the Troubleshooting Chapter.

#### **Table 7-4**Door Panel Operation

| # | Descrij                                                                                                    | ption                                                                                      |
|---|----------------------------------------------------------------------------------------------------|--------------------------------------------------------------------------------------------|
| 1 | Program Mode (Selector Button).<br>Note: A frame around an Icon indicates: overriding<br>Operating Mode.                         | KEY<br>⇔s E50                                                                              |
| 2 | <ul> <li>(m) means closing sequence - Master</li> <li>(s) means closing sequence - Slave</li> <li>(w) means Interlock</li> </ul> | 1<br>2<br>DN 1260                                                                          |
| 3 | Active error                                                                                                    | Swing door: in Night Mode; is opening; and communicating to a Slave door; (1) System Error |

## Section 7c: Menu Selection

#### Table 7-5Menus

| Menu          | Description                                                                                                    |
|---------------|----------------------------------------------------------------------------------------------------|
| PARAMETER     | Sets the parameters for Swing door movement.                                                                                                    |
| CONFIG        | Configuration: Sets the parameters of the GT20 Control Features and Functions.                                                                                                    |
| DOUBLE DOOR   | Sets the Closing sequence and Interlock function.                                                                                                    |
| DIAGNOSTICS   | Diagnostic Tools that display the status of various inputs.                                                                                                    |
| ERROR ACTIVE  | <ul> <li>Displays Pending Active Errors.</li> <li>Active Error list is updated with the latest additions appearing at the end.</li> <li>A0 indicates the latest Active error.</li> </ul> |
| HISTORY ERROR | <ul> <li>Displays all Active Errors that were detected and then corrected or not corrected.</li> <li>H0 indicates the latest Active error.</li> </ul>                                    |
| REINIT        | Reinitialization resets Settings back to Factory Default                                                                                                    |
| BLOCK?        | Locks/Unlocks Joystick                                                                                                    |
| UPDATE SW     | Start the upgrade process from the USB Stick.                                                                                                    |
| TEACH         | <ul> <li>Programs the Initial Setup, and finds Errors (if any).</li> <li>Programs a new Setup Procedure when deemed necessary.</li> </ul>                                                |

Rev. 10-7-16

| <b>Tuble 7 o</b> Tulumeter French Settings for Door Tuner Fretenene | Table 7-6 | Parameter Menu: Settings for Door Panel Movement |
|---------------------------------------------------------------------|-----------|--------------------------------------------------|
|---------------------------------------------------------------------|-----------|--------------------------------------------------|

| Element   | Unit Type    | Default      | Value      | Description                                                                             |  |
|-----------|--------------|--------------|------------|-----------------------------------------------------------------------------------------|--|
| Region    | BOTH         | EU           | Eu or US   | EU - Europe; US - United States                                                         |  |
|           |              |              |            | Software version determined by UL Standards.                                            |  |
| Vo        | Full Power   | 6            | 014        | Opening speed (velocity open)                                                           |  |
|           | Low Energy   | 9            | 09         |                                                                                         |  |
| Vc        | Full Power   | 4            | 014        | Closing speed (velocity closed)                                                         |  |
|           | Low Energy   | 9            | 09         |                                                                                         |  |
| TOEx      | Full Power   | 3s           | 060s       | TOEx sets the hold-open time resulting from activation signals from                     |  |
|           | Low Energy   | 3s           | 360s       | devices connected to: terminals 9+10 for exterior activation and                        |  |
|           | ANSI 156.19  | for Low Ei   | nergy:     | terminals 12+13 for interior activation.                                                |  |
|           | TOEx must be | e no less th | an 5s.     |                                                                                         |  |
| TKey      | Full Power   | 5s           | 0180s      | TKey sets the hold-open time resulting from an activation signal                        |  |
|           | Low Energy   | 5s           | 3180s      | from a device (referred to as KEY) on terminals 2+3.                                    |  |
|           |              |              |            | ► With TOEx and TKey, you can set a different hold open times for                       |  |
|           |              |              |            | different activation devices by using different terminals.                              |  |
| TPuGo     | Full Power   | <u>3s</u>    | 0180s      | Determines how long the Door Panel stays open.                                          |  |
|           | Low Energy   | <u>3s</u>    | 3180s      |                                                                                         |  |
| TDelay    | Full & Low   | 0.2s         | 0.04.0s    | Tdelay sets the amount of time the door hesitates to allow the lock to                  |  |
| ED al ana |              | OFF          |            | release before opening.                                                                 |  |
| FDelay    | Full Power   |              | OFF7.0A    | Fdelay is a temporary hold closed "force applied to the door to keep it                 |  |
|           | Low Energy   | OFF          | UFF7.0A    | closed while the electric lock is being released. This parameter sets the               |  |
|           |              |              |            | greater than 0                                                                          |  |
| TLock     | Full & Low   | 0.5s         | 00 4 0s    | Sets amount of time Door Panel will press against lock to engage it                     |  |
| FLock     | Full & Low   | 2.0A         | OFF7.0A    | Sets amount of force that is applied to the door to engage the lock at                  |  |
|           |              | -            |            | the closed position. It is only active if TLock setting is greater than 0.              |  |
| FSlam     | Full & Low   | OFF          | 0FF10      | Accelerating function (force slam). For example: When a door panel                      |  |
|           |              |              |            | needs to be forced shut due to a latch or heavy seals.                                  |  |
| FWind     | Full & Low   | OFF          | OFF        | <ul> <li>Obstacle detection optimized for exterior doors (wind loads).</li> </ul>       |  |
|           |              |              | OPEN       | Assuming that a gust of wind is not a hard obstacle which will                          |  |
|           |              |              | CLOSE      | stop the door, the motor current will rise "slowly". In this case the                   |  |
|           |              |              | BOTH       | GT20 Control will provide additional power to continue the door                         |  |
|           |              |              |            | When FWind is turned ON Nabco strongly recommends the use of                            |  |
|           |              |              |            | door mounted sensors to ston or re-open the door if an obstacle is                      |  |
|           |              |              |            | detected during the door cycle.                                                         |  |
| Fo        | Full Power   | 4            | 09         | Opening force (force open) when an obstacle is detected during                          |  |
|           | Low Energy   | 9            | 09         | Open/Close cycle or both.                                                               |  |
| Fc        | Full Power   | 4            | 09         | 9 ► In standard mode Obstacle Detection can not be switched On/Off. It                  |  |
|           | Low Energy   | 9            | 09         | can be adjusted with parameters "Fo" = Opening force (force open)                       |  |
|           |              |              |            | and v "Fc" = close force (force close). To make Obstacle Detection                      |  |
|           |              |              |            | least sensitive: set both parameters on max. (= step 9). To make                        |  |
|           |              |              |            | Obstacle Detection most sensitive: set both parameters on min. = $0$                    |  |
| Foh       | Full & Low   | 4            | 0.9        | Hold-open force (force open hold)                                                       |  |
| Fch       | Full & Low   | 00A          | 0.0A 3.5A  | <ul> <li>Interlocking Force (force close hold): automatically programs FLock</li> </ul> |  |
|           |              | 0.011        | 0.0110.011 | and FDelay if these settings are set at 0.                                              |  |
|           |              |              |            | ▶ If there is no electric lock and the Interlocking Force Fch is not                    |  |
|           |              |              |            | adjusted, Error 14/02 will be displayed as a warning after the                          |  |
|           |              |              |            | Teach1 procedure and the Door Panel will endlessly re-open.                             |  |

| Element | Unit Type                                                         | Default | Value                          | Description                                                              |                                           |  |  |
|---------|-------------------------------------------------------------------|---------|--------------------------------|--------------------------------------------------------------------------|-------------------------------------------|--|--|
| LowEn   | Low Energy                                                        | OFF     | OFF                            | Door Panel is Full Power in both directions                              |                                           |  |  |
|         |                                                                   |         | ON                             | <ul> <li>Door Panel is Low Energy in both directions</li> </ul>          |                                           |  |  |
|         |                                                                   |         |                                | Door Panel is activated by a                                             | Knowing Act                               |  |  |
|         |                                                                   |         |                                | Width                                                                    | 30in 48in                                 |  |  |
|         |                                                                   |         |                                | Weight                                                                   | 100lbs 200lbs                             |  |  |
| Ao      | Full & Low                                                        | 90°     | 20°190°                        | Opening angle of the door (ang                                           | le open)                                  |  |  |
|         |                                                                   |         |                                | Teach must be activated after t                                          | his setting has been changed.             |  |  |
| Rod     | Full & Low                                                        | STD-PH  | STD-PH                         | Outswing Arm and Arm Shoe                                                | Push Function = Right Hand                |  |  |
|         |                                                                   |         |                                |                                                                          | Motor Cable Connector: X = Orange         |  |  |
|         |                                                                   |         | SLI-PL                         | Inswing Arm and Track                                                    | Pull Function = Left Hand                 |  |  |
|         |                                                                   |         |                                |                                                                          | Motor Cable Connector: Y = Green          |  |  |
|         |                                                                   |         | SLI-PH                         | Inswing Arm and Track                                                    | Push Function = Right Hand                |  |  |
|         |                                                                   |         |                                |                                                                          | Motor Cable Connector: X = Orange         |  |  |
|         |                                                                   |         | WIN-PH                         | Non-Applicable                                                           | Non-Applicable                            |  |  |
|         |                                                                   |         | DIR-PH                         | Outswing Arm and Track                                                   | PushFunction = Right Hand                 |  |  |
|         |                                                                   |         |                                |                                                                          | Motor Cable Connector: X = Orange         |  |  |
|         |                                                                   |         | DIR-PL                         | Outswing Arm and Track                                                   | Pull Function = Left Hand                 |  |  |
|         |                                                                   |         |                                | _                                                                        | Motor Cable Connector: Y = Green          |  |  |
|         |                                                                   |         | OHC-PH                         | Overhead Concealed                                                       | Push Function = Right Hand                |  |  |
|         |                                                                   |         |                                |                                                                          | Motor Cable Connector: X = Orange         |  |  |
|         |                                                                   |         | OHC-PL                         | Overhead Concealed                                                       | Pull Function = Left Hand                 |  |  |
|         |                                                                   |         |                                |                                                                          | Motor Cable Connector: Y = Green          |  |  |
|         |                                                                   |         | <ul> <li>If panic b</li> </ul> | reakout latch is installed and th                                        | e motor is plugged in backwards or the    |  |  |
|         |                                                                   |         | wrong ar                       | ms are chosen during programm                                            | ning, there is a possibility the door can |  |  |
|         |                                                                   |         | burst ope                      | en unexpectedly towards the ins                                          | taller once TEACH mode is initiated.      |  |  |
|         |                                                                   |         | Teach mu                       | ist be activated after this setting                                      | has been changed.                         |  |  |
| Inverse | Full & Low                                                        | OFF     | OFFON                          | In the event of a power failure/                                         | error, the Door Panel is opened by        |  |  |
|         |                                                                   |         |                                | spring power from any position                                           | n (unless it has been locked). The        |  |  |
|         |                                                                   |         |                                | position of the motor connecto                                           | r is reversed with regard to the standard |  |  |
|         |                                                                   |         |                                | Teach must be activated after t                                          | his setting has been changed              |  |  |
| AcSea   | Full & Low                                                        | 00      | 0º 105º                        | Delay Angle for Master opening                                           | a sequence control                        |  |  |
| TcSeq   | Full & Low                                                        | 1.5s    | 0.0.2                          | Delay Time for Master to begin to close the Deer                         |                                           |  |  |
| AoSea   | Full & Low                                                        | 00      | 0° 105°                        | Delay Angle for Slave opening sequence control                           |                                           |  |  |
| dAxis   | Full & Low                                                        | 2 8in   | -3.2 10in                      | 2. 10in Distance between center line of the door hinges and the mounting |                                           |  |  |
| ur mis  | surface of the Operating Assembly, dAxis is an approximate value. |         |                                |                                                                          |                                           |  |  |
|         |                                                                   |         |                                | Depending on the installation s                                          | situation, dAxis may have to be           |  |  |
|         |                                                                   |         |                                | estimated.                                                               |                                           |  |  |
|         |                                                                   |         |                                | Teach must be activated after t                                          | his setting has been changed.             |  |  |
|         |                                                                   |         |                                |                                                                          | ate (option)                              |  |  |
|         |                                                                   |         |                                |                                                                          |                                           |  |  |
|         |                                                                   |         |                                |                                                                          |                                           |  |  |
|         |                                                                   |         |                                |                                                                          |                                           |  |  |
| Cen     | terline of Door                                                   | r Pivot |                                |                                                                          |                                           |  |  |
| or H    | inge                                                              |         |                                |                                                                          | 1  cm = 3/8  inch                         |  |  |
|         |                                                                   | Ē       |                                |                                                                          | 2 cm = 3/4 inch<br>3 cm = 1-3/16 inch     |  |  |
|         |                                                                   |         |                                |                                                                          | 4  cm = 1.1/2  inch                       |  |  |
|         | 1101                                                              |         |                                |                                                                          | 5  cm = 2  inch                           |  |  |
| DN      | N 1181                                                            | !       |                                | ·                                                                        | 0 (111 – 2-3/0 111(11                     |  |  |

| Element | Default  | Value              | Description                                                                                  |  |  |
|---------|----------|--------------------|----------------------------------------------------------------------------------------------|--|--|
| APuGO   | OFF      | OFF,<br>2°10°      | Triggering angle for Push&Go (angle push&go).                                                |  |  |
| ASES    | 95°      | 45°95°             | Lock out angle:                                                                              |  |  |
|         |          |                    | ► Angle at which swing side door mounted sensor is ignored just before open.                 |  |  |
|         |          |                    | ► If Ao is changed, ASES is auomatically set to Ao.                                          |  |  |
| ASER    | 0°       | 0°60°              | Lock out angle:                                                                              |  |  |
|         |          |                    | Angle at which push side door mounted sensor is ignored just before closing.                 |  |  |
|         | 100      | ,<br>closed        | ASES SEE open                                                                                |  |  |
| Flowert | Defeaslt | Volsee             |                                                                                              |  |  |
| Element | Default  | value              | Description                                                                                  |  |  |
| SESCIO  | INACTIVE | ACTIVE<br>INACTIVE | Sensor mounted on Swing side of Door Panel is activated or inactivated during closing cycle. |  |  |
| EMY-IN  | CL-SPR   | Configurat         | ion of the Emergency terminal (break contact) (emergency input)                              |  |  |
|         |          | CL-SPR             | Spring Close (Standard Application)                                                          |  |  |
|         |          | STOP               | Stops Door Panel Closing/Opening                                                             |  |  |
|         |          | OPEN               | Opens Door Panel                                                                             |  |  |
|         |          | CL-MOT             | Motor Close (Inverse Application)                                                            |  |  |
| OExSTp  | OFF      | OFF                | N/A ► Used to set one of the activation "Values" to                                          |  |  |
|         |          | OEI                | Opening "sequential" mode.                                                                   |  |  |
|         |          |                    | Element Inside Sequential mode is used to hold the door open until a                         |  |  |
|         |          | OEO                | Opening second activation is received.                                                       |  |  |
|         |          |                    | Element • One activation opens the Door Panel and a second                                   |  |  |
|         |          |                    | dutside activation is required to close the Door Panel.                                      |  |  |
|         |          | KEY                | Upening                                                                                      |  |  |
|         |          |                    |                                                                                              |  |  |
|         | DEDMAN   |                    | Mhan the Deer Denel is first enery Momentarily unlesks Electric Lesk                         |  |  |
| UNLOCK  | FERMAN   | DEDMAN             | When the Door Panel is first open. Permanently unlocks Electric Lock                         |  |  |
| FL-Fb   | OFF      | Return sign        | al of Electric Lock (feed back) (+) and (-) indicates status in the diagnostic               |  |  |
| ET-LO   |          | menu               | ignal of Electric Lock (reeu back). (+) and (-) indicates status in the diagnostic           |  |  |
|         |          | OFF                | N/A                                                                                          |  |  |
|         |          | NO                 | N 0 Contact                                                                                  |  |  |
|         |          | 11.0.              | ▶ open if in the unlocked state (-)                                                          |  |  |
|         |          |                    | <ul> <li>closed if in the locked state (+)</li> </ul>                                        |  |  |
|         |          | N.C.               | N.C. Contact                                                                                 |  |  |
|         |          |                    | ▶ open in the locked state (+)                                                               |  |  |
|         |          |                    | ► closed in the unlocked state (-)                                                           |  |  |
| LcdDir  | 0        | 01                 | Orientation of the display (LCD direction)                                                   |  |  |
| MovCon  | OFF      | OFF                | Endurance test Open/Close (moving continuous)                                                |  |  |
|         |          | ON-FLT             |                                                                                              |  |  |
|         |          | ON-PRM             |                                                                                              |  |  |
| OExMAN  | ON       | OFF-ON             | Acceptance of opening commands after a manual door opening.                                  |  |  |
|         |          |                    | NOLE: OEXMAN ONLY IJ APUGO IS TURNED UFF.                                                    |  |  |

|--|

#### Part #C-00140

Rev. 10-7-16

| Element | Default | Value Description                                                                    |                                                                                           |  |  |
|---------|---------|--------------------------------------------------------------------------------------|-------------------------------------------------------------------------------------------|--|--|
|         | The fol | lowing Tab                                                                           | le is only displayed when an optional Relay Board is installed                            |  |  |
| RC 0.1  | CLOSED  | Only (1) P(                                                                          | CB Terminal per Switch Activation is allowed. For example (2) activations (during         |  |  |
| RC 0.2  | OPEN    | closing and                                                                          | closing and opening) must be wired to (2) different PCB Terminals.                        |  |  |
| RC 0.3  | ERROR   | Note: The Configurator Menu will only display the following Elements/Values when the |                                                                                           |  |  |
| RC 0.4  | GONG    | Rela                                                                                 | Relay PCB Board is intalled.                                                              |  |  |
|         |         | Note: NA                                                                             | BCO does not install more than (1) Relay PCB Board.                                       |  |  |
|         |         | CLOSED                                                                               | Relay switches when the Door Panel is fully closed.                                       |  |  |
|         |         | OPENNG                                                                               | Relay switches when the Door Panel is opening.                                            |  |  |
|         |         | OPEN                                                                                 | Relay switches when the Door Panel is fully open.                                         |  |  |
|         |         | CLOSING                                                                              | Relay switches when the Door Panel is closing.                                            |  |  |
|         |         | ERROR                                                                                | Relay switches if the GT20 Control detects an Error(s).                                   |  |  |
|         |         | PSAUTO                                                                               | Relay switches when the Program Selector is in Mode: AUTOMATIC                            |  |  |
|         |         | PSNIGHT                                                                              | Relay switches when the Program Selector is in Mode: NIGHT                                |  |  |
|         |         | PSEXIT                                                                               | Relay switches when the Program Selector is in Mode: EXIT                                 |  |  |
|         |         | PSOPEN                                                                               | Relay switches when the Program Selector is in Mode: OPEN                                 |  |  |
|         |         | PSMANU                                                                               | Relay switches when the Program Selector is in Mode: MANUAL                               |  |  |
|         |         | GONG                                                                                 | GONG Relay switches <i>momentarily</i> during the time the GT20 Control recieves a signal |  |  |
|         |         |                                                                                      | from: Terminal 12 and Terminal 13 (Opening Command Inside).                               |  |  |
|         |         | LOCKED                                                                               | Relay switches during the time the Door Panel is LOCKED with an electric lock.            |  |  |

 Table 7-8
 Double Door Menu: Settings for Closing Sequence and Interlock Function

| Element | Default | Value  | Description                                                              |
|---------|---------|--------|--------------------------------------------------------------------------|
| DubleD  | OFF     | MastrA | Doors Panels installed SidebySide.                                       |
|         |         | SlaveA |                                                                          |
| InterL  | OFF     | Side A | Two individual door Panels that are connected by CAM Bus. One Door Panel |
|         |         | Side B | cannot open if the other door is open. Also known as AirLock or Mantrap. |

#### Table 7-9 Diagnostic Menu: Diagnostic Tool

| Element     | Description                                                                   |                                                                                |                        |  |  |  |  |
|-------------|-------------------------------------------------------------------------------|--------------------------------------------------------------------------------|------------------------|--|--|--|--|
| K-I-O-R-S-P | Displays all Input Commands (+) Active, (-) Inactive. Read                    | Displays all Input Commands (+) Active, (-) Inactive. Read Only, can not edit. |                        |  |  |  |  |
| -Е          | (K) Key Night Mode Activation Devise                                          |                                                                                |                        |  |  |  |  |
|             | (I) OEI Interior Activation Sensor                                            |                                                                                |                        |  |  |  |  |
|             | (0) OEO Exterior Activation Sensor                                            |                                                                                |                        |  |  |  |  |
|             | (R)         SER         Push Side Door Mounted Sensor                         |                                                                                |                        |  |  |  |  |
|             | (S) SES Swing Side Door Mounted Sensor                                        |                                                                                |                        |  |  |  |  |
|             | (P) Swing Side Header Mounted Presence Sens                                   | P) Swing Side Header Mounted Presence Sensor                                   |                        |  |  |  |  |
|             | (E) EMY-IN Emergency Open Input                                               |                                                                                |                        |  |  |  |  |
| -0.0A; 0°   | Displays Motor Current and the Swing door opening angle (Example: 5.1A; 95°). |                                                                                |                        |  |  |  |  |
| x.yA / z°   | Displays actual current used by the Motor and the current                     | Angle of                                                                       | the Door Panel.        |  |  |  |  |
| X°C / y z   | Displays the:                                                                 |                                                                                |                        |  |  |  |  |
|             | ► Current temperature measured on the PCB (Logic Print                        | ) on the f                                                                     | first and second line. |  |  |  |  |
|             | ► Current minimum and maximum temperature since the                           | e last rese                                                                    | et system.             |  |  |  |  |
|             | OK will reset any/all stored (Min/Max. Values)                                |                                                                                |                        |  |  |  |  |
| SimulateKey | Key Command that opens the Door Panel by pressing OK                          |                                                                                |                        |  |  |  |  |
| E-Lock      | L Displays the status of the Lock.                                            | L+                                                                             | Locked                 |  |  |  |  |
|             |                                                                               | L-                                                                             | Unlocked               |  |  |  |  |
|             | FB Displays input El-FB. Press OK to actuate the                              | FB+                                                                            | Locked                 |  |  |  |  |
|             | Electric Lock.                                                                | FB-                                                                            | Unlocked               |  |  |  |  |
| PG Version  | Packaged Software                                                             |                                                                                |                        |  |  |  |  |
| SW Version  | Version of Software                                                           |                                                                                |                        |  |  |  |  |

| Element     |       | Description                                   |   |                                    |  |  |  |
|-------------|-------|-----------------------------------------------|---|------------------------------------|--|--|--|
| UL Version  | Softv | oftware changed due to UL specifications      |   |                                    |  |  |  |
| HW Version  | Vers  | ion of Logic PCB                              |   |                                    |  |  |  |
| Cycles      | Tota  | number of openings (this value is memorized). |   |                                    |  |  |  |
| R0 R1 FP RP | Disp  | lays what the Door Panel is doing.            |   |                                    |  |  |  |
|             | R0    | Relay print with address 0                    | - | Identified and ready for operation |  |  |  |
|             | R1    | N/A                                           | + | Neither identified nor registered  |  |  |  |
|             | FP    | N/A                                           | а | Defective or Error                 |  |  |  |
|             | RP    | N/A                                           | X | Removed                            |  |  |  |

**Table 7-10**Error Active: For detailed Error Tables please refer to Chapter 18.

| Element      | Description                                                                  |
|--------------|------------------------------------------------------------------------------|
| ERROR ACTIVE | Error Active list is updated with the latest additions appearing at the end. |
|              | A0 indicates the most recent Active Error.                                   |

#### Table 7-11History Error

| Element       | Description                                                              |  |
|---------------|--------------------------------------------------------------------------|--|
| HISTORY ERROR | List of Active Errors that were detected and corrected or not corrected. |  |
|               | H0 indicates the most recent Active Error                                |  |

#### Table 7-12 REINIT Menu: Reverts Settings back to Factory Default

| Element       | Description                                                                                                    |
|---------------|----------------------------------------------------------------------------------------------------|
| FACTORY RESET | All settings that were programmed into the GT Control will be reset to Factory Defaults.                                  |
| PARAM RESET   | Resets/Sets all motional Parameters back to the default values (inclusive opening angle, rod assemblies, Invers and dAxix |
| CONFIG RESET  | Reset sets all the configuration settings back to the default values.                                                     |
| DOUBLE RESET  | Reset sets all the closing sequence and interlock settings back to the default values.                                    |

#### Table 7-13 Block/Unblock Menu: Lock Keys

| Menu   |                                                                                                    | Description            |                                             |
|--------|----------------------------------------------------------------------------------------------------|------------------------|---------------------------------------------|
| Block? | To lock the Joystick                                                                                | Press OK for 2 seconds | The Display shows temporarily <b>BLOCK!</b> |
| UBLOC? | To unlock the Joystick                                                                              | Press OK for 2 seconds | The Display shows temporarily UBLOC!        |
| BlockD | When the Joystick is blocked, the "Home display" shows <b>BLOCKD</b> , if the Joystick is operated! |                        |                                             |

**Table 7-14**Update SoftWare: For detailed Software Update instructions please refer to Chapter 19.

| Element   | Description                             |  |
|-----------|-----------------------------------------|--|
| Update SW | Updates the latest version of software. |  |

#### Table 7-15Teach Menu

| Element   | Description                                           |
|-----------|-------------------------------------------------------|
| TEACH OK? | Programs the Setup Procedure within the GT20 Control. |

## CHAPTER 8: DOUBLE SWING DOORS

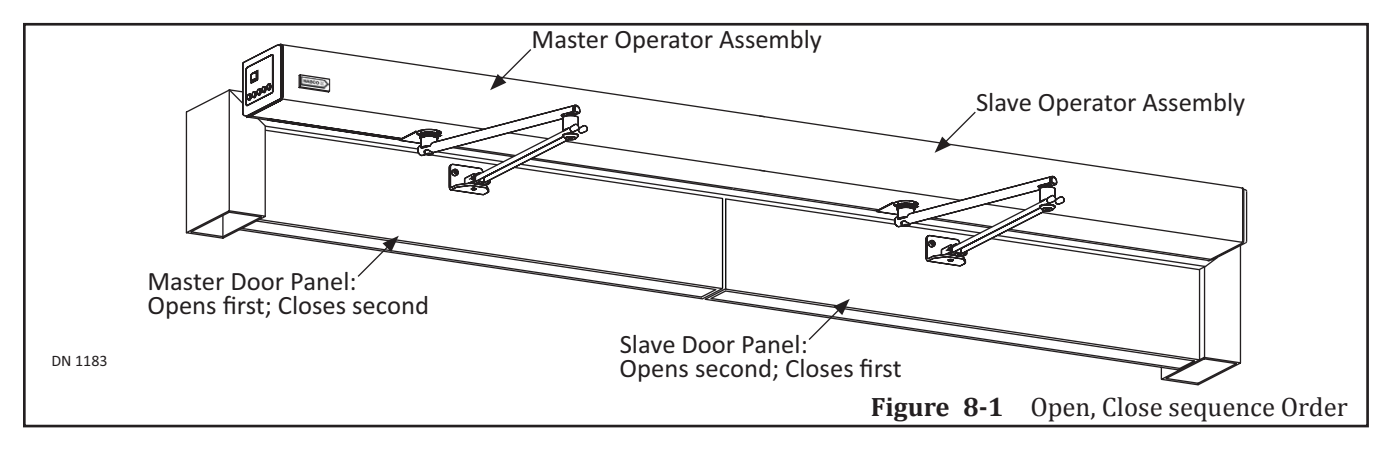

## Section 8a: Activation Input Connections:

Activation Inputs:

- ► (KE) Night Mode
- ▶ (OEO) Exterior Activation Sensor
- ▶ (OEI) Interior Activation Sensor

Connected to the:

- Master Door Panel
  - Will open the Master door only.
- Slave Door Panel
  - Will force the Master Door Panel to open first and then the Slave Door Panel second.

#### Section 8b: Safety Element Connections:

Safety Elements that are connected to their respective GT20 Controls:

- ► (SER) Push side door mounted Sensor (for re-opening the door).
- ▶ (SES) Pull side door mounted Sensor (for stopping the door).

### Section 8c: EMY-IN Sensor Connections:

An active (EMY-IN) Emergency Input Signal Sensor connected to the:

- Master Door Panel
  - Will force the Master Door Panel to open first and then the Slave Door Panel second.
- Slave Door Panel
  - Will force the Slave Door Panel to open first and then the Master Door Panel second.

### Section 8d: Electric Lock Connections:

An electric lock, that is connected to the:

- Master Operator Assembly
  - Locks the Master Door Panel
- ► Slave Operator Assembly
  - Locks the Slave Door Panel

## Section 8e: Open/Close Settings

- 1. Select the Parameter: DubleD (Closing Sequence Role Master/Slave)
- 2. Select the Setting Range:
  - ► MastrA:
    - To activate the Master Door Panel first
  - ► SlaveA:
    - To activate the Slave Door Panel second
      - a. If a CANbus connection exists between the GT20 Controls, the Master is identified by a small black (m) and the Slave by a small black(s).
      - b. If a CANbus connection does not exist, the Master is identified by a small white (m) and the Slave by a small white (s).
- 3. Select the Parameter: VO (Opening Speed)
- 4. Select the Setting Range: 0 14 seconds
  - a. Each GT20 Control is independent from each other. It is possible to select a different setting range if deemed necessary. For example: Master: Vo = 4 seconds; Slave: Vo = 5 seconds
- 5. Select the Parameter: AoSeq (Delay angle for Slave opening sequence control)
- 6. Select the Setting Range: 0 105 degrees
  - a. The default AoSeq setting is 0 degrees.
  - b. AoSeq = the Slave will start to open after the Master exceeded the opening angle of 20 degrees.
  - c. Once the Slave starts to open it is possible for the Slave to catch up with, and then pass the Master. If this is required, select a higher VO Setting Range for the Slave Door Panel.
- 7. If an electric lock is installed on the Master, select the Parameter: TDelay (Time Delay).
- 8. Select the Setting Range: 0 4 seconds
  - a. TDelay sets the amount of time the Master needs to hesitate in order to allow the electric lock to release before opening.
  - b. When the Setting Range for TDelay is set higher than 0 seconds, the AoSeq angle between the Slave and the Master is increased. AoSeq must be reduced.
  - c. An AoSeq value of 0 degrees means that both Door Panels will simultaneously open (no opening delay is active).
- 9. Select the Parameter: AcSeq (Delay angle for Master closing sequence control)
- 10. Select the Setting Range: 0-105 degrees.
  - a. The default AcSeq setting is 0 degrees.
  - b. The Master will start to close after the Slave exceeded the closing angle of 20 degrees.
  - c. This advance guarantees the Master and Slave close in one smooth closing motion.
  - d. If the Master closing speed is set so the Master overtakes the Slave while closing, the Master will stop at the 20 degree angle to allow the Slave to fully close first.

### Section 8f: Sensor Signals

- A SES signal from the PULL side of a Swing Door Panel:
  - Will cause a safety stop for both Door Panels.
- A SER signal from the PUSH side of a Swing Door Panel:
  - Will cause a both Door Panels to stop closing and re-open.

## Section 8g: Emergency Stop

An Astragal Swing Door Unit can be operated in a single Door Panel mode. An active EMY-IN signal on the Slave programs the closing sequence as a single Door Panel configuration. If only the EMY-IN signal on the Master is active, then this EMY-IN signal is applicable for both Door Panels. In accordance with the action configured on the Master by means of EMY-IN, both Door Panels carry out a CL-SPR (Close Spring), STOP, OPEN or CL-MOT (Close Motor).

If only the EMY-IN signal on the Slave is active, then the Slave carries out a CL-SPR, regardless of the action configured on the Slave by means of EMY-IN. If both EMY-IN signals are active, then the Master performs its configured EMY-IN action and the Slave performs a CL-SPR. One exception of this rule is the Master in the EMY-IN configuration OPEN. In this case, both Door Panels will be opened.

Note: The respective control and safety sensor are connected to the corresponding drive unit.

- 1. Plug both ends of (1) CAN Cable into each (Socket X117) located on each GT20 Control, to connect both Operator Assemblies.
- 2. Go to the Master GT20 Control. Select the Parameter EMY-IN. Select the Setting Range: Open
- 3. Go to the Slave GT20 Control. Select the Parameter EMY-IN. Select the Setting Range: Open
- 4. Go to the Master GT20 Control. Select the following parameters:
  - DubleD = MastA
  - AcSeq = desired time lag of the closing angle.
- 5. Go to the Slave GT20 Control. Select the following parameters:
  - DubleD = SlaveA
  - AoSeq = desired time lag of the opening angle.

#### Section 8h: Check Connections

*Note:* A small white (m) and a small white (s) indicates: a missing connection.

- 1. Check the LCD Display on the Master GT20 Control to see if a small black (m) is visible on the first level (connection existing).
- 2. Check LCD Display on the Slave GT20 Control to see if a small black (s) must be visible on the first level (connection existing).
- 3. Transmit a Key (open) command to the Slave control by applying a Jumper to Terminals 2 & 3.
  - a. The Master will be is the first one to open, followed by the Slave.
  - b. In the open position the hold-open time expires on the display of the Slave control.
  - c. The Slave is first to close, followed by the Master.

### Section 8i: Interlock Operation

Note: Both Operator Assemblies must be running off the same power circuit.

- 1. Plug both ends of (1) CAN Cable into each (Socket X117) located on each GT20 Control, to connect both Operator Assemblies.
- 2. Program both GT20 Controls for standard open speed, close speed, etc. as required.
- 3. For the Exterior Door Panel (A), select the Parameter: InterL
  - a. Please see Figure 8-2.
- 4. Select the Setting Range: SideA

Rev. 10-7-16

- 5. For the Interior Door Panel (B), select the Parameter: InterL
- 6. Select the Setting Range: Side B

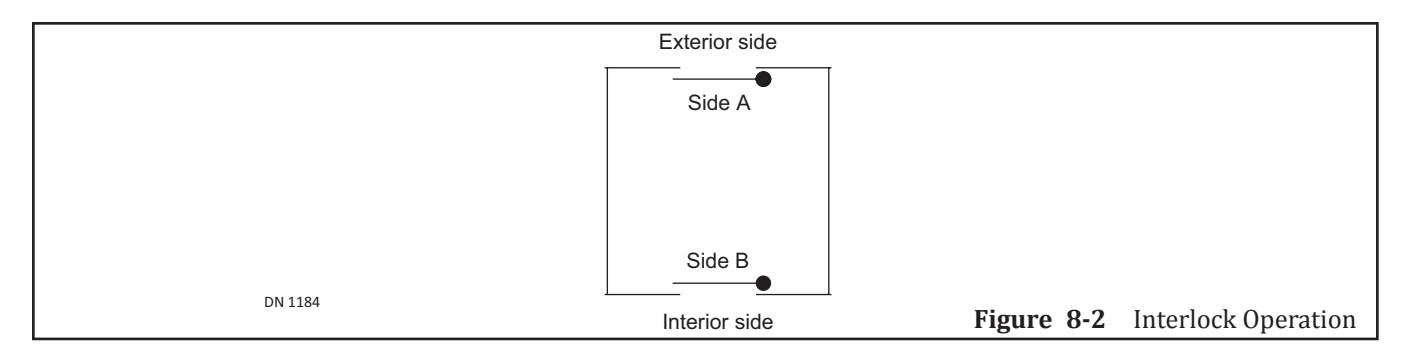

### Section 8j: Check Connections

- *Note:* A small white (m) and a small white (s) indicates: a missing connection.
- *Note:* Both Operator Assemblies must be running off the same power circuit.
- *Note:* Parameters: ILAuto, ILExit and ILNigt enable yo to configure the operating modes in which the Interlock system shall be active.
- 1. Check the LCD Display on the Master GT20 Control to see if a small black (w) is visible on the first level (connection existing).
- 2. Transmit a Key (open) command to the exterior control (A) by applying a jumper to terminals 2 & 3:
  - ▶ The LCD will display a big black (W) (door is not closed).
  - ▶ While the exterior door (A) is open, transmit a Key command to the interior Control (B) (the latter must not open).
- 3. Transmit a Key command to the interior Control (B):
  - On the display a big black (W) appears (door is not closed).
  - While the interior door (B) is in the open position, transmit a Key command to the exterior (A) (the latter must not be opened).

## **CHAPTER 9: RELAY PRINT**

- The Relay PCB Board is strictly used for monitoring purposes and is optional only. For example: Fire Alarm Systems, or Security Alarm Systems.
- ► The Relay PCB Board OUTPUTS information only.
- ▶ NABCO does not install more than (1) Relay PCB Board.
- ► The Relay PCB Board Address is (R0).
  - If (2) Relay PCB Boards were installed onto the GT20 Control the second Relay PCB Board would be addressed as R1.
- ▶ The status of the Door Panel during Real Time is displayed within the Diagnostic Menu.
- ▶ Values for Elements (RC 01...RC 04) can be changed within the Configuration Menu.
- The Relay PCB Board (RO) must be installed before the Configuration Menu can display the Elements/Values or the Diagnostic Menu can display the Status of the Door Panel.

### Section 9a: Install the Relay PCB Board.

**DANGER** Shut Breaker OFF. Failure to do so may result in serious personal or fatal injury. When uncertain whether power supply is disconnected, always verify using a voltmeter.

DANGER Do not place finger or uninsulated tools inside the electrical GT20 Control. Touching wires or other parts inside the enclosure may cause electrical shock, serious injury or death.

- 1. Ensure the Power is OFF.
- 2. Use a T-10 Torx Allen Wrench to remove (4) M3 x 5 Torx Screws used to secure the GT20 Control Board. Set Aside. Please see Figure 9-1.
  - a. The (4) Torx screws are located at (2) corners on the opposite side of the Terminal Strips and(2) middle location on the opposite side of the Relay PCB Board Connector Strip.

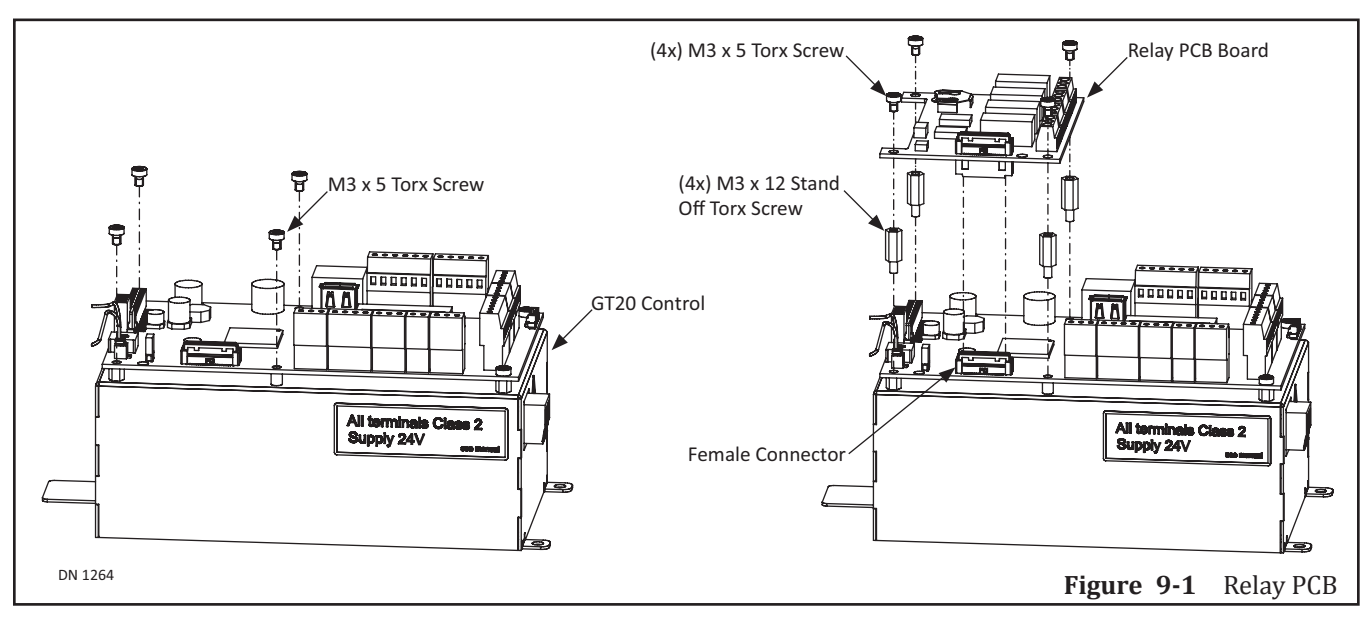

- 3. Insert (4) M3 x 12 Stand Off Torx Screws within each screw hole.
- 4. Secure the Relay PCB Board onto the GT20 Control with (4) M3 x 5 Torx Screws.
- 5. Proceed to wire each PCB Terminal accordingly.

#### Section 9b: Program the Relay PCB Board

- 1. Switch-on the Main Power Switch.
  - a. The Home Page will be displayed.

| >##<              |     |  |  |
|-------------------|-----|--|--|
| $\Leftrightarrow$ | E01 |  |  |

- 2. Briefly push down on the Joystick.
  - a. The Menu Selection Page will be displayed.
- 3. Move the Joystick to the Right or Left until the Menu CONFIG is displayed.

| CONFIG |
|--------|
|        |

- 4. Briefly push down on the Joystick.
  - a. An Element Page will be displayed.
- 5. Move the Joystick Down until the Element RC 0.1 is displayed.

| RC  | 0.1 |
|-----|-----|
| CLO | SED |

- 6. Briefly push down on the Joystick. The Value will start to blink on the lower half of the screen.
- 7. Move the Joystick to the Right or to the Left to select(1) the appropriate Value. For details, please see Table 9-1.
- 8. Repeat steps 5 thru 7 until all Relay PCBs are programmed within the GT20 Control.
- 9. Go back to the Menu Page:
  - 1. Push down on the Joystick until the Menu Page is displayed.

OR

- 1. Move the Joystick Up or Down until the Element ESC is displayed.
- 2. Briefly push down on the Joystick to (OK) selection.
- 10. Move the Joystick to the Right or Left until the Menu DIAGNOSTICS is displayed.

| DIAGNO- |  |
|---------|--|
| STICS   |  |

- 11. Briefly push down on the Joystick.
  - a. The Element Page will be displayed.
- 12. Move the Joystick to the Right or Left until the Element RO+ R1- FP- RP- is displayed. For details please see Table 9-2.

Part #C-00140

Rev. 10-7-16

| RC 0.1<br>RC 0.2<br>RC 0.3<br>RC 0.4                        | CLOSED<br>OPEN<br>ERROR<br>GONG | <ul> <li>Only (1) PCB Terminal per Switch Activation is allowed. For example (2) activations (during closing and opening) must be wired to (2) different PCB Terminals.</li> <li><i>Note:</i> The Configurator Menu will only display the following Elements/Values when the Relay PCB Board is intalled.</li> <li><i>Note:</i> NABCO does not install more than (1) Relay PCB Board.</li> </ul> |                                                                                                    |  |
|-------------------------------------------------------------|---------------------------------|----------------------------------------------------------------------------------------------------|----------------------------------------------------------------------------------------------------|--|
|                                                             |                                 | CLOSED                                                                                                    | Relay switches when the Door Panel is fully closed.                                                                                              |  |
|                                                             |                                 | OPENNG Relay switches when the Door Panel is opening.                                                                                                    |                                                                                                    |  |
|                                                             |                                 | OPEN Relay switches when the Door Panel is fully open.                                                                                                    |                                                                                                    |  |
|                                                             |                                 | CLOSING Relay switches when the Door Panel is closing.                                                                                                    |                                                                                                    |  |
|                                                             |                                 | ERRORRelay switches if the GT20 Control detects an Error(s).                                                                                                    |                                                                                                    |  |
|                                                             |                                 | PSAUTO Relay switches when the Program Selector is in Mode: AUTOMATIC                                                                                                    |                                                                                                    |  |
|                                                             |                                 | PSNIGHT Relay switches when the Program Selector is in Mode: NIGHT                                                                                                    |                                                                                                    |  |
|                                                             |                                 | PSEXIT Relay switches when the Program Selector is in Mode: EXIT                                                                                                    |                                                                                                    |  |
|                                                             |                                 | PSOPEN Relay switches when the Program Selector is in Mode: OPEN                                                                                                    |                                                                                                    |  |
| PSMANU Relay switches when the Program Selector is in Mode: |                                 | Relay switches when the Program Selector is in Mode: MANUAL                                                                                                    |                                                                                                    |  |
|                                                             |                                 | GONG                                                                                                    | Relay switches <i>momentarily</i> during the time the GT20 Control recieves a signal from: Terminal 12 and Terminal 13 (Opening Command Inside). |  |
|                                                             |                                 | LOCKED                                                                                                    | Relay switches during the time the Door Panel is LOCKED with an electric lock.                                                                   |  |

 Table 9-2
 The Diagnostic Menu for the Relay PCB Board

| Diagnostic Element | Address     | Description                        |                               |
|--------------------|-------------|------------------------------------|-------------------------------|
| RO+R1-             | Displays wl | nat the Door Panel is doing        |                               |
| FP-RP-             | RO          | Address for Relay Board (RC 0)     |                               |
|                    | R1          | N/A                                | (  R0+R1-                     |
|                    | FP          | N/A                                | └ FP-RP- │ Ш                  |
|                    | RP          | N/A                                | Display                       |
| Status Symbol      | +           | Identified and ready for operation | Only (1) Relay PCB Board (R0) |
|                    | -           | Neither identified nor registered  | has been installed            |
|                    | е           | Defective or Error                 |                               |
|                    | х           | Removed                            |                               |

## **CHAPTER 10: TROUBLESHOOTING**

```
WARNING
```

Electrocution hazard! Before working on any live elements, disconnect 120 VAC from unit. If a malfunction occurs, which might be detrimental to the safety of users, and cannot immediately be repaired. The owner must be informed. The installation shall be taken out of operation and must be repaired as soon as possible.

*Note:* Every troubleshooting procedure which is carried out must be entered into the control booklet. Never leave an unsafe door operational. If the door is not immediately repairable, turn off equipment. Advise the owner that the door should not be used until repairs are made

### Section 10a: Malfunction with Error - No

*Note:* Error is indicated on the display of the Control Unit.

Please see below to define the "Reaction" column located within Table 10-1.

- ► A = Drive Unit deactivates itself during a certain period: Manual operating mode or stopping position.
- ► F = Fatal error
- ► H = Manual operating mode with re-starting attempt.
- ► W = Warning
- ► A0 = (A) Active Error; (0) Most recent Error

#### Table 10-1Drive Mechanism

| N  | D              | Description                 | Cause                                                                                             | Elimination                                                                                                    | Checking Time                             | Reaction                                                  |
|----|----------------|-----------------------------|---------------------------------------------------------------------------------------------------|----------------------------------------------------------------------------------------------------|-------------------------------------------|-----------------------------------------------------------|
| E1 | 01<br>02<br>03 | Encoder                     | Channel A Lost<br>Channel B Lost<br>Channel A + B Lost                                            | <ul> <li>Check:</li> <li>Encoder Connection</li> <li>Motor Cable</li> </ul>                                                                                                    | During Run                                | Н                                                         |
|    | 04<br>05<br>06 |                             | Short-Circuit A + B<br>Malfunctions<br>Motor Cable incorrectly<br>plugged in                      | <ul> <li>If Jumper is inserted on X106</li> <li>Direction of motor rotation<br/>does not match swing side<br/>of door</li> <li>Description blocked</li> </ul>                                                                                                    | Prior to Start-Up                         | Н                                                         |
|    | 07<br>08<br>09 |                             | No signal channel A<br>No signal channel B<br>No signal channel A + B                             |                                                                                                    | During Encoder Test                       | Н                                                         |
|    | 10<br>11<br>12 |                             | Short-circuit A + B<br>Malfunctions<br>Malfunctions                                               |                                                                                                    | Prior to start-up<br>During Test          | H<br>H                                                    |
|    | 13             |                             | Encoder not connected                                                                             |                                                                                                    | Always                                    | Н                                                         |
| E2 | 02             | Motor<br>Current            | Current too High<br>Current too Low<br>Jumper missing                                             | <ul> <li>Check:</li> <li>Motor Cable</li> <li>If Jumper is inserted on X106</li> </ul>                                                                                                    | Prior to start-up                         | Н                                                         |
| E3 | 01<br>02       | Latch Check<br>(cushioning) | Test Failed Once<br>Test Failed Twice<br>Damping Defective<br>Opening beyond range<br>of Operator | <ul> <li>Switch the Drive Unit to<br/>MANUAL Operating Mode.</li> <li>Then carefully check if the door<br/>closes in a cushioned manner:</li> <li>If Not: Replace Hardware</li> <li>If Yes: Check/correct the<br/>friction of the Door Panel<br/>and the pre-stressing of the<br/>closing spring</li> </ul> | Prior to closing cycle<br>(after startup) | W<br>F<br>(Drive unit is<br>functioning<br>Buzzer Active) |

#### Part #C-00140

| N  | 0  | Description         | Cause                                                    | Elimination                                                                                                    | Checking Time                   | Reaction |
|----|----|---------------------|----------------------------------------------------------|----------------------------------------------------------------------------------------------------|---------------------------------|----------|
| E4 | 01 | Reference<br>Switch | Range of Operator<br>detected in the Open<br>Position    | <ul> <li>Check:</li> <li>The Connection</li> <li>Switching Point of the<br/>Boference Switch</li> </ul>                                                                  | Open Position                   | F        |
|    | 02 |                     | Not detected in the<br>Closed Position                   | <ul> <li>Reference Switch must be<br/>activated in Close position<br/>(Switching Contact open)</li> </ul>                                                                | Prior to the First<br>Setup Run | А        |
|    | 03 |                     | Not detected in the<br>Closed Position                   |                                                                                                    |                                 |          |
|    | 04 |                     | Not detected in the<br>Open Position in<br>"INVERS" mode | <ul> <li>Before Start (Teach) door<br/>must be in Open position</li> <li>Reference Switch must be<br/>activated in Open position<br/>(Switching Contact open)</li> </ul> |                                 |          |
| E5 | 00 | Power<br>Limitation | Control Overload<br>Maximum Power is<br>Restricted       | <ul> <li>Check/Correct</li> <li>Friction of the Door Panel</li> <li>Pre-Load of Closing Spring</li> <li>Ensure maximum door<br/>weight is not exceeded</li> </ul>        | Permanent                       | A        |

## Table 10-2 Operating

| No  | )  | Description                        | Cause                                                                                                 | Elimination                                                                                     | Checking Time                                    | Reaction                                           |
|-----|----|------------------------------------|----------------------------------------------------------------------------------------------------|-------------------------------------------------------------------------------------------------|--------------------------------------------------|----------------------------------------------------|
| E10 | 01 | Fullteach<br>required              | Parameter Ao, Rod,<br>Invers or dAxis changed                                                         | <ul> <li>Carry out a learn cycle</li> </ul>                                                     | Upon changing<br>the drive unit<br>configuration | Н                                                  |
|     | 02 |                                    | Minimum opening angle<br>has not been achieved                                                        | <ul> <li>Check the locking/<br/>electric lock</li> </ul>                                        | During Teach                                     | Н                                                  |
| E11 | 01 | Halfteach<br>required<br>(Opening) | Parameter Vo changed                                                                                  | <ul> <li>Carry out a complete<br/>and unhindered<br/>opening cycle</li> </ul>                   | Upon changing<br>the speed<br>parameters         | W                                                  |
|     | 02 | Halfteach<br>required<br>(Closing) | Parameter Vc or FSlam<br>changed                                                                      | <ul> <li>Carry out a complete<br/>and unhindered<br/>closing cycle</li> </ul>                   |                                                  |                                                    |
| E14 | 01 | Locking/Elecric<br>Lock            | The Door panel got<br>caught in the locking/<br>electric lock                                         | Check the function of the locking/electric lock                                                 | When opening<br>from a closed<br>position        | Н                                                  |
|     | 02 |                                    | The inverted operation<br>has no locking, or the<br>interlocking force Fch has<br>not been programmed | Program/increase the interlocking force Fch                                                     | At the end of the<br>teach procedure             | W                                                  |
| E15 | 01 | Obstacle during opening            | Too many successive<br>obstacles have occured                                                         | <ul> <li>Examine the<br/>installation</li> </ul>                                                | Permanent                                        | H, A<br>Restart after                              |
|     | 02 | Obstacle during closing            |                                                                                                    | <ul> <li>Remove the obstacle</li> <li>Move the Door panel<br/>to the target position</li> </ul> |                                                  | 60's                                               |
| E16 | 01 | Temperature                        | Temperature on output<br>level has reached 178° F                                                     | <ul> <li>Allow the unit to cool<br/>down</li> </ul>                                             | Permanent                                        | A<br>Drive unit<br>functions with<br>reduced power |
|     | 02 |                                    | Temperature on output<br>level has reached 196° F                                                     |                                                                                                 |                                                  | A<br>Drive unit<br>has stopped                     |

Troubleshooting

| <b>Table 10-3</b> | Safety Sensors |
|-------------------|----------------|
|-------------------|----------------|

| No  |    | Description | Cause                        | Elimination                                                                                             | Checking Time                                                     | Reaction |
|-----|----|-------------|------------------------------|----------------------------------------------------------------------------------------------------|-------------------------------------------------------------------|----------|
| E20 | 01 | SER Test    | SER Test signal unsuccessful | SER short-circuit to the<br>earth. Check the cabling of<br>the sensor or the jumper                     | Prior to closing                                                  | А        |
|     | 02 |             | SER too slow                 | SER reacts too slowly Check<br>the cabling of the sensor<br>Check for polarity reversal/<br>test signal | E20-01 and<br>E20-02 together,<br>no line in between,<br>like E21 |          |
| E21 | 01 | SES Test    | SES Test signal unsuccessful | SES short-circuit to the<br>earth Check the cabling of<br>the sensor or the jumper                      | Prior to opening                                                  | A        |
|     | 02 |             | SES too slow                 | SES reacts too slowly Check<br>the cabling of the sensor<br>Check for polarity<br>reversal/test signal  |                                                                   |          |
| E22 | 01 | NOT Test    | NOT input on 24 V            | Check the jumpter NOT<br>Check the cablinf of NOT                                                       | Permanent                                                         | Н        |
|     | 02 |             | Malfunction                  | Restart the control unit<br>SW Update necessary                                                         | After Power Up                                                    |          |

#### Table 10-4 Power

| No  | )  | Description  | Cause                                   | Elimination                                             | Checking Time  | Reaction            |
|-----|----|--------------|-----------------------------------------|---------------------------------------------------------|----------------|---------------------|
| E30 | 01 | 30 V Error   | 30 V too low                            | Mains failure, overload                                 | Permanent      | А                   |
|     | 02 | ]            | 30 V too high                           | motor Check 115 VAC                                     |                |                     |
|     | 03 |              | Error upon switching-on                 | inte. Replace naruware                                  | After Power Up |                     |
| E31 | 01 | 24 V General | Error upon switching-on                 | Overload, short-circuit of the 24 V inputs              | After Power Up | A<br>(Restart after |
|     | 02 |              | Over-resp under-voltage                 | (without electric lock,<br>Safety Sensors)              | Permanent      | 10 s)               |
| E32 | 01 | 24 V Safety  | Over-resp under-voltage                 | Overload, short-circuit<br>Safety Sensors               |                |                     |
| E33 | 01 | 24 V E-Lock  | Error:<br>Over-resp under-voltage       | Overload, short-circuit<br>electric lock                |                |                     |
|     | 02 |              | Premonition:<br>Over-resp under-voltage |                                                         |                | W                   |
| E34 | 01 | 24 V CAN     | Over-resp under-voltage                 | Overload, short-circuit<br>external power supply<br>CAN |                |                     |

### Table 10-5 Option

| N  | 0  | Description     | Cause                | Elimination                                              | Checking Time | Reaction |
|----|----|-----------------|----------------------|----------------------------------------------------------|---------------|----------|
| 60 | 00 | Relay PCB 0     | Option PCB has been  | • Check if the option is provided.                       | Permanent     | W        |
|    | 10 | Relay PCB 1     | removed, its address | ► If defective: Replace or remove from the configuration |               | W        |
|    | 20 | Radio PCB       | defective            | nom the comgaration.                                     |               | W        |
|    | 30 | Fire-Protection |                      |                                                          |               | А        |

Rev. 10-7-16

#### Table 10-6 System

|     | No    | Description  | Cause               | Elimination                  | Checking Time | Reaction    |
|-----|-------|--------------|---------------------|------------------------------|---------------|-------------|
| E50 | 01-99 | System Error | Unexpected hardware | Switch the drive unit Off/On | Permanent     | W or H or F |
| E51 |       |              | or software event   | Carry out a Factory Reset,   |               |             |
| E52 |       |              |                     | inform the manufacturer      |               |             |

#### Table 10-7 Closing Sequence / Interlock Function

| No  | No Description Cause Elimination |                 | Elimination                      | Checking Time                                                                                                    | Reaction  |   |
|-----|----------------------------------|-----------------|----------------------------------|----------------------------------------------------------------------------------------------------|-----------|---|
| 70  | XX                               | CAN bus setting | CAN address xx<br>existing twice | Correctly define the role of the<br>Closing Sequence or the<br>Interlock Function                                              | Permanent | W |
| E71 | 01                               | CAN connection  | No CAN<br>connection             | <ul> <li>Plug in, check or replace the<br/>CAN cable</li> <li>Check if all the CAN participants<br/>are switched on</li> </ul> | Permanent | W |

#### Table 10-8 UL Test

| No  | )  | Description     | Cause         | Elimination              | Checking Time                                         | Reaction |
|-----|----|-----------------|---------------|--------------------------|-------------------------------------------------------|----------|
| E80 | 01 | Continuous      | Malfunction   |                          | Permanent                                             | W        |
|     | 02 | Routine         |               | Power Down then Power Up |                                                       | F        |
| E81 | 01 | mcu Routine     |               |                          | ► Before:                                             | W        |
|     | 02 |                 |               | Power Down then Power Up | <ul><li> Opening Door</li><li> Closing Door</li></ul> | F        |
| E82 | 01 | Dynamic Routine | Damping Test  |                          | After Power                                           | W        |
|     | 02 |                 | Failed        | Power Down then Power Up | Down then every<br>24 hrs when<br>door is closing     | F        |
| E83 | 01 | Static Routine  | Motor Current |                          | After each                                            | W        |
|     | 02 |                 | Test Failed   | Power Down then Power Up | closing<br>movement (in<br>Closed position)           | F        |

## Section 10b: Malfunction without an Error Code

In some cases, it is technically impossible to display a malfunction by an Error number. For this reason the list shown below contains some probable causes as well as the corrective action to be taken.

 Table 10-9
 Closing Sequence / Interlock Function

| Erroneous Behavior                                                                                                    | Analysis                                                                                                    | Possible Causes                                                                                               | Remedy                                                                                                    |
|----------------------------------------------------------------------------------------------------|----------------------------------------------------------------------------------------------------|----------------------------------------------------------------------------------------------------|----------------------------------------------------------------------------------------------------|
| <ul> <li>Drive unit fails to react:</li> <li>No automatic opening</li> <li>No activation from sensors,<br/>Power/Mode Switch buttons<br/>or Mode buttons on side cover.</li> </ul> | <ul> <li>The program selection<br/>keys in the side cover<br/>are not lighted</li> <li>LED 5 V (green) on the<br/>control is not lighted</li> </ul>                                                         | Power supply<br>voltage is missing                                                                            | <ul> <li>Switch on the main installation<br/>switch in the side cover</li> <li>Measure the mains supply<br/>voltage, check its cabling<br/>and eliminate any detected<br/>deficiencies</li> <li>Should the two above<br/>mentioned measures not be<br/>successful, the control unit<br/>needs to be replaced</li> </ul> |
| Drive unit fails to open                                                                                                    | <ul> <li>LED SE (Safety Sensor, yellow) is lit</li> <li>Determine which safety sensor is active via the diagnostic level</li> </ul>                                                                         | One or more Safety<br>Sensors are active<br>or incorrectly<br>cabled                                          | <ul> <li>Remove the obstacle</li> <li>Check the cabling between<br/>the Safety Sensor and the<br/>control unit, and eliminate any<br/>detected deficiencies</li> <li>Replace the Safety Sensor</li> </ul>                                                                                                    |
| Prior to commissioning:<br>During manual opening, the Door<br>panel encounters an resistance<br>and closes at<br>high speed                                                        |                                                                                                    | The motor<br>connector plug<br>is not correctly<br>connected                                                  | <ul> <li>Plug the motor connector<br/>plug into the correct socket in<br/>accordance with application<br/>(pulling/pushing function).</li> </ul>                                                                                                    |
| Drive Unit fails to open                                                                                                    | <ul> <li>LED SE (Safety Sensor, yellow) is not lighted</li> <li>LED OE (opening command, blue) reacts to the Activation Sensor</li> <li>Determine the Activation Sensor via the diagnostic level</li> </ul> | Depending on the<br>enabled operating<br>mode, activation<br>commands<br>(inside/outside,<br>etc) are ignored | <ul> <li>Switch on the main power<br/>switch on the Side Cover</li> <li>Measure the main supply<br/>voltage, check the cabling<br/>and eliminate any detected<br/>deficiencies</li> <li>Should the two above-<br/>mentioned measures not be<br/>successful, the Control Unit<br/>needs to be replaced</li> </ul>        |
|                                                                                                    | <ul> <li>LED SE (Safety Sensor,<br/>yellow) is not lighted</li> <li>LED OE (opening<br/>command, blue) is not<br/>lighted despite the<br/>active Activation Sensor</li> </ul>                               | The opening<br>command is not<br>evaluated                                                                    | <ul> <li>Check the cabling between<br/>the Activation Sensor and the<br/>Control Unit and eliminate any<br/>detected deficiencies</li> <li>Replace the Activation Sensor</li> </ul>                                                                                                    |

#### Part #C-00140

| Erroneous Behavior                      | Analysis                                                                                                    | Possible Causes                                                                 | Remedy                                                                                                    |
|-----------------------------------------|----------------------------------------------------------------------------------------------------|---------------------------------------------------------------------------------|----------------------------------------------------------------------------------------------------|
| Drive unit fails to close               | LED SE (Safety Sensor,<br>yellow) is lit                                                                                 | One or more Safety<br>Sensors are active<br>or incorrectly<br>cabled            | <ul> <li>Remove the obstacle</li> <li>Check the cabling between<br/>the Safety Sensor and the<br/>control unit and eliminate any<br/>detected deficiencies</li> <li>Replace the Safety Sensor</li> </ul> |
|                                         | <ul> <li>LED SE (Safety Sensor,<br/>yellow) is not lighted</li> <li>LED OE (opening<br/>command, blue) is lit</li> </ul> | An opening<br>command is<br>pending                                             | <ul> <li>Check the cabling between<br/>the opening element and the<br/>control unit and eliminate any<br/>detected deficiencies</li> <li>Replace the Activation Sensor</li> </ul>                        |
|                                         | Check the operating mode                                                                                                 | The operating<br>mode OPEN is<br>active                                         | Change the operating mode                                                                                                    |
| The Operating Mode cannot<br>be changed | Program selection keys on<br>the side on the side cover<br>are not lighted                                               | The ribbon cable<br>is not plugged in<br>correctly, or not<br>plugged in at all | Check the ribbon cable and eliminate any problems                                                                                                    |
|                                         | The Operating Mode<br>symbol on the display is<br>underlined                                                             | The Operating<br>Mode is<br>overridden via<br>connection<br>terminal X110       | <ul> <li>Change the operating mode by<br/>means of the external Power/<br/>Mode Switch</li> <li>Correct the cabling of the<br/>external Power/Mode Switch</li> </ul>                                     |

Notice: "If after troubleshooting a problem, and a satisfactory solution cannot be achieved, please call Nabco Entrances at 1-877-622-2694 between 8 am – 4:30 pm Central time for additional assistance. DO NOT leave any problem unresolved. If the door cannot be repaired immediately, turn off the door and leave it inoperable until repairs can be made. Advise the owner NOT to operate the door in the automatic mode until repairs are effected. NEVER leave a door operating without all safety detection systems operational."

## CHAPTER 11: SOFTWARE UPDATE VIA USB

A software update of the GT20 control unit can be quickly and easily achieved with a USB flash drive.

*Note:* Not all USB flash drives can be used. It is recommended to test your flash drive on a test bench GT20 before using it on a customer's product

### Section 11a: Preparation

- ▶ The USB stick must contain a folder FD20G.
- ▶ The file name of the application will be similiar to FD20GBL\_V01\_00\_10.gds
- ► The name of the file extension must be **gds**.
  - The stick shall only contain one single FD20G folder.
  - There must be only one single file in the FD20G folder.

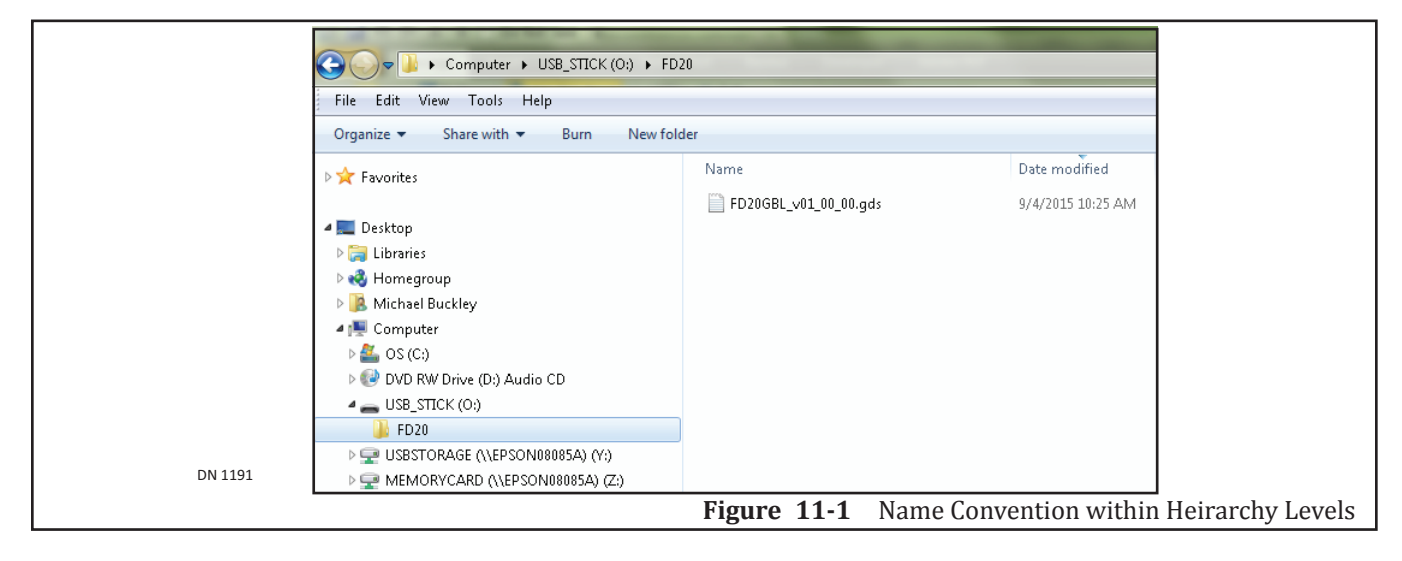

#### Section 11b: Procedure

- 1. Verify that the USB Stick has a folder in it named (FD20G).
  - a. The update will not work if the folder does not exist.
- 2. Open the folder named (FD20G). Verify that a single file with an extension of .gds exists.
  - a. The file should look similar to the following but the last two digits may be different: FD20GBL\_ V01\_00\_10.gds.
  - b. The V01\_00\_10 is the software version. This number can be used to compare the existing version installed on the GT20 Control.
- 3. Locate the USB port on the GT20 Control. Insert the USB Stick into it.
- 4. Turn the power ON.
- 5. Briefly push in on the Joystick until the Main menu is displayed.
- 6. Scroll until UPDATE SW is displayed.
- 7. Push in on the Joystick to select this item.
- 8. Select UPDATE LATEST.

- 9. Push the Joystick to the Left (3) times and Right (3) times to enter the password.
- 10. The LED display should black out and then a blue light should begin flashing. The new Software version will then display.

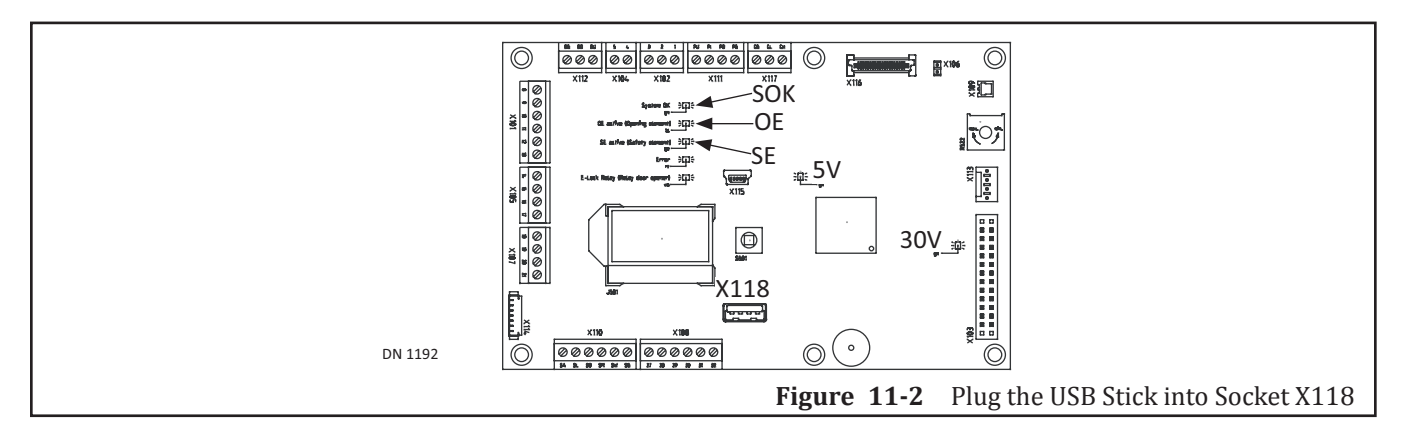

#### 11.b.a: LCD display on the Control Unit

The display of the functions is ensured via three LEDs on the control PCB:

| SOK      | Green      | USB-Loader started                         |
|----------|------------|--------------------------------------------|
| OE       | Blue       | Activity in progress (delete/write memory) |
| SOK + OE | Green/Blue | Remove the stick after Download completed  |
| SE       | Yellow     | Error                                      |

#### 11.b.a: Possible Errors

- ▶ Incorrectly formatted USB Stick
  - This stick must be FAT or FAT 32 formatted (File Allocation Table from Microsoft).
- Several drives existing on the USB stick
  - Only one drive is legible.
- ► Invalid File
  - Not encrypted, damaged, FD20 missing in the file name, gds missing in the file extension.